# **SIMATIC S5**

# Parametriersoftware COM 95F

Handbuch

EWA 4NEB 812 6221-01a

Ausgabe 02

 ${\tt STEP} \circledast, {\tt SINEC} \circledast$  und  ${\tt SIMATIC} \circledast$  sind eingetragene Warenzeichen der Siemens AG und gesetzlich geschützt.

Copyright© Siemens AG 1997

Technische Änderungen vorbehalten.

"Weitergabe sowie Vervielfältigung dieser Unterlage, Verwertung und Mitteilung ihres Inhalts nicht gestattet, soweit nicht ausdrücklich zugestanden. Zuwiderhandlungen verpflichten zu Schadenersatz. Alle Rechte für den Fall der Patenterteilung oder Gebrauchsmuster-Eintragung vorbehalten.

# Einführung Überblick und Installation des COM 95F System-Parameter für DB1 eingeben Fehlermeldungen der S5-95F auswerten Dokumentation der Systemparametrierung

Abnahme - Tool

EWA 4NEB 812 6221-01a

# Inhalt

# Seite

|   | Einfüł                                           | nrung                                                                                                    | Vii                                                    |
|---|--------------------------------------------------|----------------------------------------------------------------------------------------------------|--------------------------------------------------------|
| 1 | Überb                                            | lick und Installation des COM 95F                                                                                                    | 1 - 1                                                  |
|   | 1.1                                              | Lieferumfang des COM 95F                                                                                                    | 1 - 1                                                  |
|   | 1.2<br>1.2.1<br>1.2.2<br>1.2.3                   | Starten des COM 95FBedien-Hierarchie des COM 95F unter STEP 5 bis V 3.xBedien-Hierarchie des COM 95F unter STEP 5, V 6.xBedien-Hierarchie des COM 95F unter STEP 5 ab V 7.0                                                                         | 1 - 3<br>1 - 4<br>1 - 5<br>1 - 6                       |
| 2 | Syste                                            | m-Parameter für DB1 eingeben                                                                                                    | 2 - 1                                                  |
|   | 2.1                                              | Parametrieren der allgemeinen Betriebssystemdaten                                                                                                    | 2 - 2                                                  |
|   | 2.2                                              | Parametrieren der integrierten Uhr                                                                                                    | 2 - 4                                                  |
|   | 2.3                                              | Parametrieren der Kommunikation über SINEC L1                                                                                                    | 2 - 6                                                  |
|   | 2.4<br>2.4.1<br>2.4.2<br>2.4.3<br>2.4.4<br>2.4.5 | Parametrieren der E/A-Peripherie<br>Parametrieren der Onboard-DE (DE-Byte 32, 33)<br>Parametrieren der Onboard-Alarm-DE (DE-Byte 59)<br>Parametrieren der Onboard-Zähler<br>Parametrieren der Onboard-DA<br>Parametrieren der Extern-E/A-Peripherie | 2 - 9<br>2 - 9<br>2 - 12<br>2 - 15<br>2 - 16<br>2 - 17 |
|   | 2.5                                              | Parametrieren der System-Reaktion bei E/A-Ausfall                                                                                                    | 2 - 19                                                 |
| 3 | Fehler                                           | rmeldungen der S5-95F auswerten                                                                                                    | 3 - 1                                                  |
|   | 3.1                                              | Ausgabe der Fehlermeldungen als Klartext                                                                                                    | 3 - 1                                                  |
|   | 3.2                                              | Ausgabe der statischen Fehlerabbilder                                                                                                    | 3 - 2                                                  |
| 4 | Dokur                                            | nentation der Systemparametrierung                                                                                                    | 4 - 1                                                  |

#### Seite

| 5 | Abnahı         | me-Tool                                                                                                    | 5      | -          | 1       |
|---|----------------|----------------------------------------------------------------------------------------------------|--------|------------|---------|
|   | 5.1            | Abnahme-Tool auf Festplatte installieren                                                                                | 5      | -          | 1       |
|   | 5.2            | Vereinbarungen                                                                                                    | 5      | -          | 3       |
|   | 5.2.1          | für Änderungs- und Verfälschungsvergleicher                                                                             | 5      | -          | 4       |
|   | 5.2.2          | So erstellen Sie eine AWL-ASCII-Datei mit Softwarepaket<br>KOMDOK für den Verfälschungsvergleicher                      | 5      | -          | 5       |
|   | 5.2.3          | So erstellen Sie ein AWL-KOMDOK-Listing für die Vorprüfung                                                              | 5      | -          | 7       |
|   | 5.3            | Einsatz des Änderungsvergleichers (Revisionsvergleicher)                                                                | 5      | - 1        | 10      |
|   | 5.3.1<br>5.3.2 | Arbeiten mit dem Anderungsvergleicher (Revisionsvergleicher)<br>Protokoll des Änderungsvergleichs (Revisionsvergleichs) | 5      | - 1        | 1       |
|   |                | auswerten                                                                                                    | 5      | - 1        | 12      |
|   | 5.4            | Einsatz des Verfälschungsvergleichers                                                                                   | 5      | - 1        | 16      |
|   | 5.4.1<br>5.4.2 | Arbeiten mit dem Verfälschungsvergleicher                                                                               | 5<br>5 | - 1<br>- 1 | 6<br> 7 |

# Stichwortverzeichnis

# Einführung

Bevor Sie weiterblättern, sollten Sie die Einführung aufmerksam lesen. Sie erleichtern sich dadurch die Arbeit mit diesem Handbuch und sparen Zeit.

COM 95F ist eine Parametrier-Software für das Automatisierungsgerät S5-95F. COM 95F unterstützt Sie bei der System-Parametrierung und erleichtert Ihnen bei einer Störung die Fehlerlokalisierung und -analyse. Neben der Parametrier-Software COM 95F enthält das gelieferte Softwarepaket noch ein Abnahme-Tool, das die Abnahme Ihres Anwenderprogramms vereinfacht.

Ziel dieses Handbuchs ist es, notwendige Informationen in kompakter Form anzubieten, ohne Sie mit unnötigen Details zu belasten. Um Ihnen umständliches Hin- und Herblättern zu ersparen, haben wir in Kauf genommen, daß sich bestimmte Inhalte in verschiedenen Kapiteln wiederholen.

Auf den folgenden Seiten der Einführung finden Sie Informationen, die Ihnen den Umgang mit dem Handbuch erleichtern sollen. Wir werden Ihnen erläutern, wie wir die Inhalte des Handbuchs gegliedert haben.

## Inhaltsbeschreibung

Kapitel 1

In diesem Kapitel beschreiben wir die Komponenten des Softwarepaketes und zeigen Ihnen, wie Sie die Software auf Ihrem PG/PC installieren und starten.

• Kapitel 2

In diesem Kapitel beschreiben wir die COM 95F-Masken, in die Sie Ihre System-Parameter eintragen müssen. Außerdem ist die Bedeutung aller Parameter kurz und bündig erklärt.

Kapitel 3

Dieses Kapitel zeigt Ihnen anhand von Beispielen, wie COM 95F die Fehlermeldungen und statischen Fehlerabbilder der S5-95F ausgibt.

- Kapitel 4
   Dieses Kapitel zeigt ein Beispiel f
   ür einen kompletten Ausdruck der System-Parametrierung.
- Kapitel 5
   Dieses Kapitel beschreibt den Umgang mit dem Abnahme-Tool. Einfache Beispiele erleichtern Ihnen auch hier die ersten Schritte.

## Gültigkeitsbereich des Handbuchs

Das vorliegende Handbuch enthält eine ausführliche Beschreibung des Softwarepakets COM 95F mit Version V 2.1 und V 7.01. Das Softwarepaket ist bestimmt für Automatisierungsgeräte S5-95F mit Basisgeräten 6ES5 095-8FB01. Selbstverständlich können Sie mit dem Softwarepaket auch Automatisierungsgeräte S5-95F mit Basisgeräten 6ES5 095-8FA01 und 6ES5 095-8FA02 parametrieren. Achten Sie jedoch darauf, daß Sie für diese Geräte nur die erlaubten Parameter einstellen. Die Automatisierungsgeräte S5-95F sind in eigenständigen Gerätehandbüchern beschrieben.

## Anliegen des Handbuches

Das vorliegende Handbuch beschreibt die Installation und Bedienung der Parametrier-Software COM 95F und des Abnahme-Tools. Wir setzen voraus, daß Sie die Hardware-Komponenten der S5-95F kennen und im Besitz des Gerätehandbuchs S5-95F sind.

Um mit dem vorliegenden Handbuch erfolgreich arbeiten zu können, sollten Sie Erfahrungen im Umgang mit STEP 5 und KOMDOK besitzen; Erfahrungen mit unseren COM-Softwarepaketen sind hilfreich aber nicht erforderlich.

Am Ende des Buches sind Korrekturblätter eingeheftet. Tragen Sie dort bitte Ihre "Verbesserungs-, Ergänzungs- und Korrekturvorschläge" ein und senden Sie das Blatt an uns zurück. Sie helfen uns dadurch, die nächste Auflage zu verbessern.

## Vereinbarungen

Um die Übersichtlichkeit des Handbuchs zu verbessern, wurde die Gliederung in Menü-Form durchgeführt. Das bedeutet:

- Die einzelnen Kapitel sind mit gedrucktem Register gekennzeichnet.
- Am Anfang des Buches finden Sie ein Übersichtsblatt, in dem die Überschriften der einzelnen Kapitel aufgeführt sind, und Sie finden am Anfang des Buches ein vollständiges Gesamtinhaltsverzeichnis.
- Vor jedem Kapitel wird die Fein-Gliederung noch einmal wiederholt.
   Die einzelnen Kapitel sind bis zur dritten Stufe gegliedert. Zur weiteren Unterteilung werden Überschriften fett gedruckt.
- Seiten, Bilder und Tabellen werden in jedem Kapitel getrennt durchnumeriert. Auf der Rückseite der Feingliederung finden Sie je eine Liste der Bilder und Tabellen, die in diesem Kapitel enthalten sind.

Bei der Gestaltung des Buches wurden besondere Strukturierungsmittel verwendet, mit denen wir Sie an dieser Stelle vertraut machen möchten.

- Für bestimmte Begriffe gibt es charakteristische Abkürzungen. Beispiel: Programmiergerät (PG)
- Fußnoten werden mit kleinen hochgestellten Ziffern (z.B. "1"), oder hochgestellten Sternchen "\*" gekennzeichnet. Die zugehörigen Erläuterungen finden Sie im allgemeinen am unteren Blattrand. Aufzählungen sind mit einem schwarzen Punkt (•) gekennzeichnet (wie beispielsweise in dieser Aufstellung) oder mit Spiegelstrichen (-).
  - Handlungsanweisungen sind mit schwarzen Dreiecken () markiert.
- Querverweise werden folgendermaßen dargestellt: "(Kap. 7.3.2)" verweist auf den Abschnitt 7.3.2. Verweise auf einzelne Seiten werden nicht verwendet.
- Die Größenangaben in Zeichnungen und Maßbildern werden in "mm" ausgedrückt.
- Wertebereiche werden folgendermaßen dargestellt: 17 ... 21=17 bis 21.

Die Definition der Begriffe "Warnung" und "Hinweis" entnehmen Sie bitte den "Sicherheitstechnischen Hinweisen für den Benutzer" am Ende dieser Einführung.

# Sicherheitstechnische Hinweise für den Benutzer

Diese Dokumentation enthält die erforderlichen Informationen für den bestimmungsgemäßen Gebrauch des darin beschriebenen Produktes. Sie wendet sich an qualifiziertes Personal.

Qualifiziertes Personal im Sinne der sicherheitsbezogenen Hinweise in dieser Dokumentation oder auf dem Produkt selbst sind Personen, die

- entweder als Projektierungspersonal mit den Sicherheitskonzepten der Automatisierungstechnik vertraut sind;
- oder als Bedienungspersonal im Umgang mit Einrichtungen der Automatisierungstechnik unterwiesen sind und den auf die Bedienung bezogenen Inhalt dieser Dokumentation kennen;
- oder als Inbetriebsetzungs- und Servicepersonal eine zur Reparatur derartiger Einrichtungen der Automatisierungstechnik befähigende Ausbildung besitzen bzw. die Berechtigung haben, Stromkreise und Geräte/Systeme gemäß den Standards der Sicherheitstechnik in Betrieb zu nehmen, zu erden und zu kennzeichnen.

#### Gefahrenhinweise

Die folgenden Hinweise dienen einerseits Ihrer persönlichen Sicherheit und andererseits der Sicherheit vor Beschädigung des beschriebenen Produkts oder angeschlossener Geräte.

Sicherheitshinweise und Warnungen zur Abwendung von Gefahren für Leben und Gesundheit von Benutzern oder Instandhaltungspersonal bzw. zur Vermeidung von Sachschäden werden in dieser Dokumentation durch die hier definierten Signalbegriffe hervorgehoben. Die verwendeten Begriffe haben im Sinne der Dokumentation und der Hinweise auf den Produkten selbst folgende Bedeutung:

#### Hinweis

ist eine wichtige Information über das Produkt, die Handhabung des Produktes oder den jeweiligen Teil der Dokumentation, auf den besonders aufmerksam gemacht werden soll.

# Warnung

bedeutet, daß Tod, schwere Körperverletzung oder erheblicher Sachschaden eintreten können, wenn die entsprechenden Vorsichtsmaßnahmen nicht getroffen werden.

#### Bestimmungsgemäßer Gebrauch

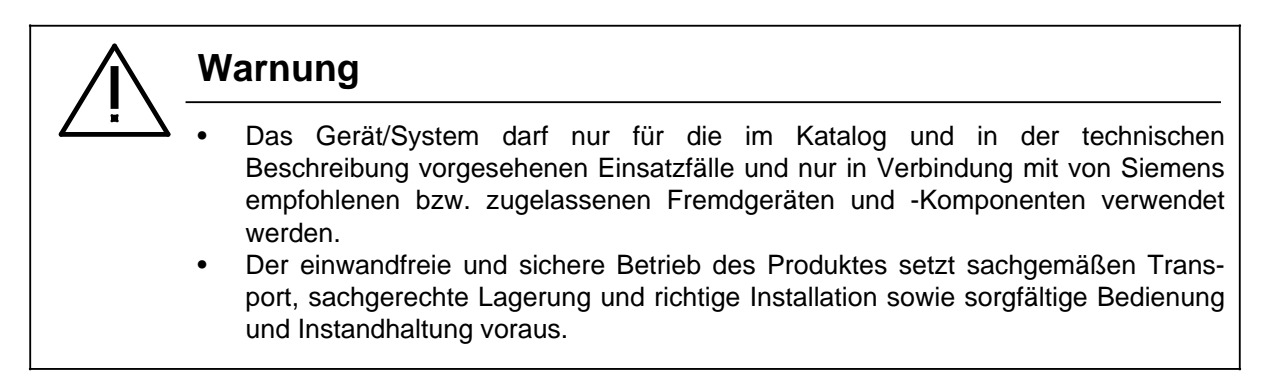

EWA 4NEB 812 6221-01a

| 1 Überb | lick und Installation des COM 95F                    |   |   |   |
|---------|------------------------------------------------------|---|---|---|
| 1.1     | Lieferumfang des COM 95F                             | 1 | - | 1 |
| 1.2     | Starten des COM 95F                                  | 1 | - | 3 |
| 1.2.1   | Bedien-Hierarchie des COM 95F unter STEP 5 bis V 3.x | 1 | - | 4 |
| 1.2.2   | Bedien-Hierarchie des COM 95F unter STEP 5, V 6.x    | 1 | - | 5 |
| 1.2.3   | Bedien-Hierarchie des COM 95F unter STEP 5 ab V 7.0  | 1 | - | 6 |
|         |                                                      |   |   |   |

| Bilde                                  | r                                                                                                    |                       |                                        |  |
|----------------------------------------|----------------------------------------------------------------------------------------------------|-----------------------|----------------------------------------|--|
| 1.1<br>1.2<br>1.3<br>1.4               | Funktionen des COM 95F         Beispiel: Start-Maske für COM 95F unter STEP 5 bis V 3.x         Beispiel: Start-Maske für COM 95F unter STEP 5, V 6.x         Beispiel: Start-Maske für COM 95F unter STEP 5 ab V 7.0                                                                     | 1<br>1<br>1<br>1      | - 3<br>- 4<br>- 5<br>- 6               |  |
| Tabe                                   | llen                                                                                                    |                       |                                        |  |
| 1.1<br>1.2<br>1.3<br>1.4<br>1.5<br>1.6 | Inhalt des Softwarepaketes COM 95FCOM 95F installieren auf PG/PC mit STEP 5-Basispaket bis V 6.xCOM 95F installieren auf PG/PC mit STEP 5-Basispaket ab V 7.0Anwahl der Funktion unter STEP 5 bis V 3.xAnwahl der Funktion unter STEP 5 ab V 6.xAnwahl der Funktion unter STEP 5 ab V 7.0 | 1<br>1<br>1<br>1<br>1 | - 1<br>- 2<br>- 2<br>- 4<br>- 5<br>- 6 |  |

# 1 Überblick und Installation des COM 95F

COM 95F ist ein Projektierwerkzeug, das speziell für das sicherheitsgerichtete Automatisierungssystem S5-95F geschaffen wurde. COM 95F unterstützt Sie bei:

- Eingabe der System-Parametrierung
- Dokumentation der System-Parametrierung
- Analyse der Systemmeldungen der S5-95F

Das Projektierwerkzeug COM 95F verfügt über ein kontextsensitives Hilfesystem, das Ihnen auf Wunsch an fast jeder Stelle weitere Informationen zur Verfügung stellt. Die folgende Beschreibung ist als Leitfaden gedacht, der Ihnen die ersten Schritte mit dem COM 95F erleichtert. Wenn Sie bei der Arbeit mit COM 95F eine Unterstützung benötigen, dann drücken Sie bitte die HELP-Taste.

# 1.1 Lieferumfang des COM 95F

Das Softwarepaket COM 95F wird auf zwei 3,5" Disketten geliefert. Die erste Diskette benötigen Sie, wenn Sie mit einem STEP 5-Basispaket bis Version V 6.x arbeiten; die zweite Diskette benötigen Sie, wenn Sie mit einen STEP 5-Basispaket ab Version V 7.0 arbeiten.

## Inhalt des Softwarepaketes COM 95F

Neben dem Projektierwerkzeug COM 95F befinden sich auf den Disketten noch weitere Hilfsmittel, die bei Anlagenabnahme und die Ausgabe von Fehlermeldungen nützlich sind.

| Komponente                                                           | Bemerkung                                                                                                    |
|----------------------------------------------------------------------|----------------------------------------------------------------------------------------------------|
| Projektierwerkzeug<br>COM 95F                                        | Installation und Beschreibung siehe Kapitel 2 bis 4                                                                                                    |
| Revisions- und<br>Verfälschungsvergleicher<br>für die Anlagenabnahme | Installation und Beschreibung siehe Kapitel 5                                                                                                    |
| Datei zur Ausgabe der<br>Fehlermeldungen auf<br>Drucker              | Die Fehlermeldungen der S5-95F können Sie mit Hilfe der<br>Kommunikationsbaugruppe CP 521 als Klartext ausgeben . Die<br>mitgelieferte Datei CP521DST.S5D enthält einen Datenbaustein, in<br>dem die Texte bereits projektiert sind.<br>Weitere Informationen siehe GHB S5-95F, Kapitel 15.5. |
| Datei zur Ausgabe der<br>Fehlermeldungen auf<br>Operatorpanel OP15   | Die Fehlermeldungen der S5-95F können auch auf Operator-<br>panel als Klartext ausgegeben werden. Die mitgelieferte Datei<br>FB235D.015 enthält bereits die mit ProTool projektierten Texte.<br>Weitere Informationenen siehe GHB S5-95F, Kapitel 9.2.2.                                      |

| Tabelle 1.1 | Inhalt | des Softwarepakets COM 95F |
|-------------|--------|----------------------------|

Im folgenden Abschnitt zeigen wir, wie Sie das Softwarepaket auf Ihrem PG/PC installieren. Wir gehen davon aus, daß das Diskettenlaufwerk die Bezeichnung A: und die Festplatte die Bezeichnung C: trägt.

# COM 95F installieren auf PG oder PC mit STEP 5-Basipaket bis Version V 6.x

Wenn Sie mit einem STEP 5-Basispaket Version V 3.x oder V 6.x arbeiten, dann gehen Sie bei der Installation wie in folgender Tabelle beschrieben vor.

| Schritt | Aktion                                                                                                    | Reaktion                                                                                                    |
|---------|----------------------------------------------------------------------------------------------------|----------------------------------------------------------------------------------------------------|
| 1       | Legen Sie die Diskette in das Laufwerk<br>A: ein.                                                                                          |                                                                                                    |
| 2       | Wechseln Sie in das Laufwerk A: und<br>rufen Sie das Installationsprogramm auf:<br>Das Installationsprogramm trägt den<br>Namen INST_F.EXE | Auf dem Monitor erscheint die Start-<br>Maske des Installationsprogramms.                                                                                                    |
| 3       | Wählen Sie in der Installationsauswahl<br>das Softwarepaket "COM 95F" aus und<br>beantworten Sie die eingeblendeten<br>Fragen.             | Die Parametriersoftware COM 95F wird<br>automatisch installiert.<br>Bei erfolgreicher Installation erscheint ein<br>Fenster mit dem Text:<br>"COM 95F wurde erfolgreich installiert". |

Tabelle 1.2 COM 95F installieren auf PG/PC mit STEP 5 -Basispaket bis V 6.x

## COM 95F installieren auf PG oder PC mit STEP 5-Basipaket ab Version V 7.0

Wenn Sie mit einem STEP 5-Basispaket ab Version V 7.0 arbeiten, dann gehen Sie bei der Installation wie in folgender Tabelle beschrieben vor.

| Schritt | Aktion                                                                                                    | Reaktion                                                                                                    |
|---------|----------------------------------------------------------------------------------------------------|----------------------------------------------------------------------------------------------------|
| 1       | Legen Sie die Diskette in das Laufwerk<br>A: ein.                                                                                           |                                                                                                    |
| 2       | Wechseln Sie in das Laufwerk A: und<br>rufen Sie das Installationsprogramm auf:<br>Das Installationsprogramm trägt den<br>Namen INStall.EXE | Auf dem Monitor erscheint die Start-<br>Maske des Installationsprogramms.                                                                                                    |
| 3       | Wählen Sie in der Installationsauswahl<br>das Softwarepaket "COM 95F" aus und<br>beantworten Sie die eingeblendeten<br>Fragen.              | Die Parametriersoftware COM 95F wird<br>automatisch installiert.<br>Bei erfolgreicher Installation erscheint ein<br>Fenster mit dem Text:<br>"COM 95F wurde erfolgreich installiert". |

Tabelle 1.3 COM 95F installieren auf PG/PC mit STEP 5 -Basispaket ab V 7.0

# 1.2 Starten des COM 95F

Nach der Installation von COM 95F können Sie das Paket wie gewohnt starten. Für den ordnungsgemäßen Ablauf benötigt COM 95F einen freien DOS-Speicher von ca. 580 KByte.

Nach Übernahme der obligatorischen Voreinstellungsmaske (Gerätehandbuch zum PG) verzweigt COM 95F in das Hauptmenü.

Je nach Ausgabestand ihres STEP 5-Basispaketes meldet sich COM 95F mit unterschiedlichen Start-Masken. Im folgenden geben wir einen Überblick über das Hauptmenü, die Funktionen von COM 95F und die Bedien-Hierarchie.

# In COM 95F anwählbare Funktionen

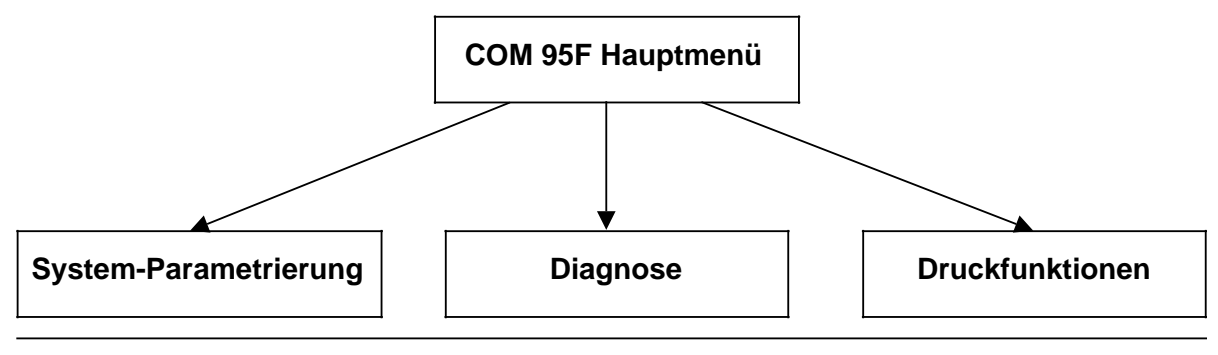

Bild 1.1 Funktionen des COM 95F

#### Bedien-Hierarchie des COM 95F unter STEP 5 bis V 3.x 1.2.1

Die folgende Abbildung zeigt ein Beispiel für eine Start-Maske des COM 95F unter STEP 5 bis V 3.x.

## Start-Maske für COM 95F unter STEP 5 bis V 3.x

| COM 95F Haupt-Menue                                             | COM   | 95F / | PDC23 |  |
|-----------------------------------------------------------------|-------|-------|-------|--|
| INFO HAUPTMENUE                                                 |       |       |       |  |
| F1 PROJEKT.AG : Projektieren der S5-95F Systemdaten (System-    | ·DB1) | im AG |       |  |
| F2 PROJEKT.FD : Projektieren der S5-95F Systemdaten (System-    | DB1)  | auf F | D     |  |
| F4 AG_FUNKT : Starten und Stoppen der S5-95F                    |       |       |       |  |
| F5 DIAGNOSE : Diagnosefunktionen der S5-95F aufrufen            |       |       |       |  |
| F6 VOREIN-<br>STELLUNG : Zurueck zur Voreinstellungsmaske       |       |       |       |  |
| F7 SYSTEM-HANT: Anzeigen und Drucken der Daten, Hilfsfunktionen |       |       |       |  |
| F8 ZURUECK : Zurueck zur Paketanwahl                            |       |       |       |  |
| P1 P2 P3 P4 P5 P6                                               | F7    |       | F8    |  |
| PROJEKT. PROJEKT. AG VOREIN- SY                                 | STEM- | -     |       |  |
| AG FD FUNKT. DIAGNOSE STELLUNG H                                | IANT. | ZUR   | UECK  |  |

Bild 1.2 Beispiel: Start-Maske für COM 95F unter STEP 5 bis V 3.x

Unter welchen Menüpunkten sich die einzelnen Funktionen verbergen, zeigt die folgende Tabelle.

Tabelle 1.4 Anwahl der Funktion unter STEP 5 bis V 3.x

| Funktion                                                      | Anwahl der Funktion im Hauptmenü                                                                                      |
|---------------------------------------------------------------|----------------------------------------------------------------------------------------------------|
| System-Projektierung in der S5-95F<br>(online-Parametrierung) | Drücken Sie <f1>, wenn Sie die System-Parame-<br/>trierung in der S5-95F direkt eingeben oder ändern<br/>wollen.</f1> |
| System-Projektierung auf FD                                   | Drücken Sie <f2>, wenn Sie die System-Parame-<br/>trierung auf Datenträger eingeben oder ändern<br/>wollen.</f2>      |
| AG-Funktionen                                                 | Drücken Sie <f4>, wenn Sie die S5-95F über PG starten oder stoppen wollen.</f4>                                       |
| Diagnose und Fehlermeldungen                                  | Drücken Sie <f5>, wenn Sie die Fehlermeldungen<br/>und/oder die statischen Fehlerabbilder auswerten<br/>wollen.</f5>  |
| Druckfunktionen                                               | Drücken Sie <f7>, wenn Sie die System-Parame-<br/>trierung dokumentieren und drucken wollen.</f7>                     |

#### Bedien-Hierarchie des COM 95F unter STEP 5, V 6.x 1.2.2

Wenn Sie COM 95F unter dem Menüpunkt "Wechsel" laden, dann meldet sich das Paket mit der Start-Maske. Ein Beispiel zeigt Bild 1.3.

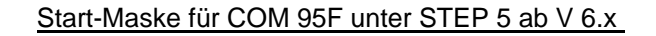

| Objekt Projektierung Diagnose                                         | Verwaltung Dokumentatio | n Wechsel Hilfe                        |
|-----------------------------------------------------------------------|-------------------------|----------------------------------------|
| STEP 5 Baustein ><br>Datenbaustein ><br>Zuordnungsliste F7<br>COM 95F |                         |                                        |
| Betriebssystem ><br>ONBOARD-Peripherie ><br>EXTERN-Peripherie >       | in der Programmdatei >  |                                        |
| Signalgruppen ><br>DB1-ablegen FD                                     | im AG >                 | digit.Eingaenge<br>ALARM-DE<br>Zaehler |
| DB1-ablegen AG                                                        |                         | digit.Ausgaenge                        |
|                                                                       |                         |                                        |
|                                                                       |                         |                                        |
|                                                                       |                         |                                        |
|                                                                       |                         |                                        |

Bild 1.3 Beispiel: Start-Maske für COM 95F unter STEP 5, V 6.x

Die folgende Tabelle zeigt eine Auswahl der im Drop-Down-Menü (DDM) anwählbaren Funktionen.

Tabelle 1.5 Anwahl der Funktion unter STEP 5 ab V 6.x

| Funktion                                                                                  | Anwahl der Funktion im Hauptmenü                                                                                                    |
|-------------------------------------------------------------------------------------------|----------------------------------------------------------------------------------------------------|
| System-Projektierung bearbeiten<br>-in der S5-95F (online)<br>-in Programmdatei (offline) | Wählen Sie im DDM <b>Projektierung</b> den gewünschten Parameter-Bereich, wenn Sie die System-Parametrierung eingeben oder ändern wollen.              |
| System-Projektierung speichern<br>-in der S5-95F (online)<br>-in Programmdatei (offline)  | Wählen Sie im DDM <b>Projektierung</b> die Auswahl<br>"DB1-ablegen" an, wenn Sie die System-<br>Parametrierung abspeichern wollen.                     |
| Diagnose und Fehlermeldungen                                                              | Wählen Sie im DDM <b>Diagnose</b> die entsprechende<br>Zeile, wenn Sie die Fehlermeldungen und/oder die<br>statischen Fehlerabbilder auswerten wollen. |
| Druckfunktionen                                                                           | Wählen Sie im DDM <b>Dokumentation</b> die entspre-<br>chende Zeile, wenn Sie die System-Parametrierung<br>dokumentieren und drucken wollen.           |

# 1.2.3 Bedien-Hierarchie des COM 95F unter STEP 5 ab V 7.0

Wenn Sie COM 95F unter dem Menüpunkt "Wechsel" laden, dann meldet sich das Paket mit der Start-Maske. Ein Beispiel zeigt Bild 1.4.

| Datei               | Editor Test                                           | AG Verwalt                     | ung            | g Dokumen            | tation           | Wech        | sel          | Hilfe           |     |
|---------------------|-------------------------------------------------------|--------------------------------|----------------|----------------------|------------------|-------------|--------------|-----------------|-----|
|                     | STEP 5 Baustein<br>Datenbaustein<br>DB-Maske          | F<br>F<br>Ctrl+F               | 71<br>72<br>71 |                      |                  |             |              |                 | _   |
|                     | COM 95F: Projek                                       | tierung >                      |                | in der Pro<br>im AG  | grammdat         | cei<br>Ctrl | Ctr<br>Shift | :+F3<br>:+F3    |     |
|                     | Zuordnungsliste<br>Buspfade                           | F                              | 77<br>78       |                      |                  |             |              |                 | ]   |
|                     | Druckerparamete<br>Schriftfussedit<br>COM 95F: Druckb | r Ctrl+H<br>or Ctrl+H<br>reite | 74<br>75       |                      |                  |             |              |                 |     |
|                     |                                                       |                                |                |                      |                  |             |              |                 |     |
| Projekt: D          | :\STEP 5\S5_HOME                                      | HEINERPX.IN                    | I              |                      |                  |             |              | COM 9           | 5F  |
| F Edit AG<br>1 Edit | F DB AG<br>2 DB                                       | F BstVz AG<br>3 BstVz          | F<br>4         | Beenden<br>ProjEinst | F Steu<br>5 Bst- | Ausg<br>>   | F St<br>6 Vg | at Bst<br>1 Bst | >>) |

## Start-Maske für COM 95F unter STEP 5 V 7.0

Bild 1.4 Beispiel: Start-Maske für COM 95F unter STEP 5 V 7.0

Die folgende Tabelle zeigt eine Auswahl der im Drop-Down-Menü (DDM) anwählbaren Funktionen.

| Funktion                                                                                  | Anwahl der Funktion im Hauptmenü                                                                                                    |
|-------------------------------------------------------------------------------------------|----------------------------------------------------------------------------------------------------|
| System-Projektierung bearbeiten<br>-in der S5-95F (online)<br>-in Programmdatei (offline) | Wählen Sie im DDM <b>Editor</b> die Auswahl COM 95F:<br>Projektierungs-DB den gewünschten Bereich, wenn<br>Sie die System-Parametrierung eingeben oder<br>ändern wollen. |
| System-Projektierung speichern<br>-in der S5-95F (online)<br>-in Programmdatei (offline)  | Wählen Sie im DDM <b>Projektierung</b> die Auswahl<br>"DB1-ablegen" an, wenn Sie die System-<br>Parametrierung abspeichern wollen.                                       |
| Diagnose und Fehlermeldungen                                                              | Wählen Sie im DDM <b>AG</b> die entsprechende Zeile,<br>wenn Sie die Fehlermeldungen und/oder die<br>statischen Fehlerabbilder auswerten wollen.                         |
| Druckfunktionen                                                                           | Wählen Sie im DDM <b>Dokumentation</b> die entspre-<br>chende Zeile, wenn Sie die System-Parametrierung<br>dokumentieren und drucken wollen.                             |

Tabelle 1.6 Anwahl der Funktion unter STEP 5 ab V 7.0

| 2 Sys                                               | tem-Parameter für DB1 eingeben                                                                                                    |                                                        |
|-----------------------------------------------------|----------------------------------------------------------------------------------------------------|--------------------------------------------------------|
| 2.1                                                 | Parametrieren der allgemeinen Betriebssystemdaten                                                                                                    | 2 - 2                                                  |
| 2.2                                                 | Parametrieren der integrierten Uhr                                                                                                    | 2 - 4                                                  |
| 2.3                                                 | Parametrieren der Kommunikation über SINEC L1                                                                                                    | 2 - 6                                                  |
| 2.4<br>2.4.<br>2.4.<br>2.4.<br>2.4.<br>2.4.<br>2.4. | Parametrieren der E/A-Peripherie1Parametrieren der Onboard-DE (DE-Byte 32, 33)2Parametrieren der Onboard-Alarm-DE (DE-Byte 59)3Parametrieren der Onboard-Zähler4Parametrieren der Onboard-DA5Parametrieren der Extern-E/A-Peripherie | 2 - 9<br>2 - 9<br>2 - 12<br>2 - 15<br>2 - 16<br>2 - 17 |
| 2.5                                                 | Parametrieren der System-Reaktion bei E/A-Ausfall                                                                                                    | 2 - 19                                                 |

| Bilde | r                                                                 |          |
|-------|-------------------------------------------------------------------|----------|
| 21    | Beispiel: Parametrierung des Betriebssystems 95F                  | 2 - 2    |
| 2.2   | Beispiel: Parametrierung der Systemuhr des AG 95F                 | 2 - 4    |
| 2.3   | Beispiel: Parametrierung zur Aktivierung des SINEC L1-Bus         | 2 - 6    |
| 2.4   | Beispiel: Parametrierung des SINEC L1 im nichtgesicherten Betrieb | 2 - 7    |
| 2.5   | Beispiel: Parametrierung des SINEC L1 bei AG 95F                  | 2 - 8    |
| 2.6   | Beispiel: Projektierung der Onboard-DE (DE 32/33)                 | 2 - 10   |
| 2.7   | Beispiel: Projektierung der Onboard-DE (DE 32/33)                 |          |
|       | als Softwarealarm-DE                                              | 2 - 11   |
| 2.8   | Beispiel: Projektierung der Onboard-Alarm-DE (DE 59.059.3)        | 2 - 12   |
| 2.9   | Beispiel: Projektierung der Onboard-Alarm-DE (DE 59.059.3)        |          |
|       | als Softwarealarm-DE                                              | 2 - 13   |
| 2.10  | Beispiel: Projektierung der Onboard-Alarm-DE (DE 59.059.3)        |          |
|       | als Standard-DE                                                   | 2 - 14   |
| 2.11  | Beispiel: Projektierung der Onboard-Zähler                        | 2 - 15   |
| 2.12  | Beispiel: Projektierung des Onboard-DA (DA 32)                    | 2 - 16   |
| 2.13  | Beispiel: Projektierung der Extern-Peripherie (sicher)            | 2 - 17   |
| 2.14  | Beispiel: Projektierung der Extern-Peripherie (nichtsicher)       | 2 - 18   |
| 2.15  | Beispiel: Projektierung der Signalgruppen                         | 2 - 19   |
| Tabe  | llen                                                              |          |
| 0.1   | Peremetrierung des Patrisbasystems 055                            | ົ<br>າ າ |
| 2.1   | Parametriorung des Dethebssystems 95F                             | 2 - 3    |
| 2.2   | Parametrierung der Systemuni des AG 95F                           | 2 - 5    |
| 2.5   | Parametrierung des SINEC I 1 im nichtgesicherten Betrieh          | 2 - 0    |
| 2.4   | Parametrierung des SINEC L1 bei AG 95E                            | 2 - 8    |
| 2.0   | Projektierung der Onboard-DE (DE 32/33)                           | 2 - 10   |
| 2.0   | Projektierung der Onboard-DE (DE 32/33) als Softwarealarm-DE      | 2 - 11   |
| 2.8   | Projektierung der Onboard-Alarm-DE (DE 59.0, 59.3)                | 2 - 12   |
| 2.9   | Projektierung der Onboard-Alarm-DE (DE 59.0, 59.3)                | 2 12     |
| 2.0   | als Softwarealarm-DE                                              | 2 - 13   |
| 2.10  | Projektierung der Onboard-Alarm-DE (DE 59.059.3) als Standard-DE  | 2 - 14   |
| 2.11  | Projektierung der Onboard-Zähler                                  | 2 - 15   |
| 2.12  | Projektierung des Onboard-DA (DA 32)                              | 2 - 16   |
| 2.13  | Projektierung der Extern-Peripherie (sicher)                      | 2 - 17   |
| 2.14  | Projektierung der Extern-Peripherie (nichtsicher)                 | 2 - 18   |
| 2.15  | Projektierung der Signalgruppen                                   | 2 - 19   |

#### COM 95F

# 2 System-Parameter für DB1 eingeben

Je nach Anwendung und Konfiguration der S5-95F müssen Sie dem Betriebssystem eine Reihe von Parametern mitteilen. Diese Parameter sind im DB1 der S5-95F als ASCII-Text hinterlegt.

Um Ihnen das mühsame Editieren des DB1 zu ersparen, wurde die Parametriersoftware COM 95F geschaffen. Sie füllen deshalb im Dialog mit COM 95F ganz bequem einige Bildschirm-Masken aus, und COM 95F generiert im Anschluß daran den DB1 mit den erforderlichen Parametern.

COM 95F übernimmt folgende Sicherheitsaufgaben:

- Prüfen der eingegebenen System-Parameter auf Plausibilität und Zulässigkeit
- Prüfen der korrekten Übersetzung des DB1

## Vorgehen bei der System-Parametrierung

Wie Sie bei der Parameter-Übergabe am zweckmäßigsten vorgehen, wollen wir Ihnen auf den folgenden Seiten zeigen.

Wir schlagen Ihnen folgende Reihenfolge vor, von der Sie selbstverständlich auch abweichen können:

Parametrieren der allgemeinen Betriebssystemdaten Parametrieren der integrierten Uhr Parametrieren der Kommunikation über SINEC L1 Parametrieren der E/A-Peripherie Parametrieren der System-Reaktion bei E/A-Ausfall

Das Softwarepaket COM 95F verfügt über ein kontextsensitives Hilfesystem, das Ihnen auf Wunsch an fast jeder Stelle weitere Informationen zur Verfügung stellt. Aus diesen Grund soll die folgende Beschreibung nur als Lotse dienen, der Ihnen die ersten Schritte mit dem COM 95F erleichtert.

# 2.1 Parametrieren der allgemeinen Betriebssystemdaten

Die S5-95F benötigt für den Betrieb einige allgemeine systemabhängige Parameter. Diese Parameter müssen Sie in der folgenden Maske eingeben.

#### Beispiel für das Parametrieren der allgemeinen Betriebssystemdaten

| Parametrierung des Betriebssystems 95F                                                                                                    |                                                                                                    |                              | COM 95F / PDC23                          |
|----------------------------------------------------------------------------------------------------|----------------------------------------------------------------------------------------------------|------------------------------|------------------------------------------|
| Anwenderprogramm-Signatur (CRC-Pruefs                                                                                                    | umme): 0                                                                                                    |                              |                                          |
| System Identifizierungsnummer<br>Zeitintervall fuer OB 13<br>DB-Bereich mit konstantem Inhalt<br>Maximale AG-Zykluszeit<br>AG-Zykluszeit-Statistik<br>DB-Nr.fuer Bedienung im F-Betrieb<br>Uebertr. des Fehler-DB ueber SINEC L1<br>Uebertr. des Fehler-DB ueber CP 521<br>Steckplatznummer | (0255):<br>(065535):<br>(J 2251/N):<br>(10255):<br>(J/N):<br>(J 2251/N):<br>TEIL-AG B (J/N):<br>(J/N):<br>(07): | Ja<br>Ja<br>Nein<br>Ja<br>Ja | 1<br>10 * 10ms<br>2 bis 100<br>25 * 10ms |
| F1 F2 F3 F4<br>Default-<br>WAEHLEN WERTE                                                                                                    | F5 F6                                                                                                    |                              | <b>F7</b> F9<br>ZURUECK                  |

Bild 2.1 Beispiel: Parametrierung des Betriebssystems 95F

# Hinweise zur Parametrierung

| Taballa 0 4  | Developed a finite music an al- | Detrick           | 000                  |
|--------------|---------------------------------|-------------------|----------------------|
| Tabelle Z. I | Paramemerung de                 | es beinebssysiems | 9 <i></i> 5 <i>г</i> |

| Parameter                                          | Bemerkung                                                                                                    |
|----------------------------------------------------|----------------------------------------------------------------------------------------------------|
| Anwenderprogramm-Signatur<br>(CRC-Pruefsumme):     | Die Anwenderprogramm-Signatur trägt die S5-95F<br>selbständig ein, sobald die S5-95F von STOP nach<br>RUN geschaltet wird.                                                                                                    |
| System Identifizierungsnummer                      | Wenn Sie mehrere S5-95F einsetzen, dann tragen Sie<br>hier für jede S5-95F eine andere Zahl ein<br>(GHB S5-95F).                                                                                                    |
| Zeitintervall fuer OB 13                           | Tragen Sie hier das OB13-Intervall ein, wenn Sie die<br>zeitgesteuerte Programmbearbeitung benutzen oder<br>wenn Sie OB13-orientierte Diskrepanzzeiten ver-<br>wenden.                                                                                                    |
| DB-Bereich mit konstantem Inhalt                   | Tragen Sie hier die Baustein-Nummern der DB ein, die<br>sich auch im Betrieb nicht verändern. DB mit konstan-<br>tem Inhalt sollten in einer lückenlosen Reihenfolge<br>benutzt werden und gehen in die CRC-Prüfsumme mit<br>ein.                                                               |
| Maximale AG-Zykluszeit                             | Tragen Sie hier die für Ihren Prozeß maximal zulässige<br>AG-Zykluszeit ein.<br><u>Wichtig:</u><br>Die Eingabe der maximalen AG-Zykluszeit bestimmt<br>die max. Reaktionszeit der S5-95F (GHB S5-95F).                                                                                          |
| AG-Zykluszeit-Statistik                            | Tragen Sie hier ein "Ja" ein, wenn Sie die Statistik-<br>Funktion der S5-95F nutzen wollen (GHB S5-95F).                                                                                                    |
| DB-Nr.fuer Bedienung im F-Betrieb                  | Tragen Sie hier die Nummer des Bedien-DB ein. Allein<br>der Bedien-DB kann von Ihnen im Sicherheitsbetrieb<br>über PG-Bedienung geändert werden<br>(GHB S5-95F). Damit können Sie dem<br>Anwenderprogramm änderbare Daten übergeben.<br>Diese müssen allerdings auf Plausibilität prüfbar sein. |
| Uebertr. des Fehler-DB ueber SINEC Ll<br>Teil-AG B | Tragen Sie hier ein "Ja" ein, wenn Sie die codierten<br>System-Meldungen an den SINEC L1-Master senden<br>wollen (GHB S5-95F).                                                                                                    |
| Uebertr. des Fehler-DB ueber CP 521                | Tragen Sie hier ein "Ja" ein, wenn Sie die System-<br>Meldungen der S5-95F auf einen Drucker ausgeben<br>wollen (GHB S5-95F).                                                                                                    |
| Steckplatznummer                                   | Tragen Sie hier die Steckplatznummer des CP 521<br>ein, auf den die System-Meldungen ausgegeben<br>werden sollen.                                                                                                    |

# 2.2 Parametrieren der integrierten Uhr

Wenn Sie die integrierte Uhr der S5-95F nutzen wollen, dann müssen Sie diese mit COM 95F parametrieren. Beachten Sie, daß Sie von den Uhrendaten keine sicherheitsgerichteten Aktionen einleiten dürfen.

Die eingegebenen Parameter werden von der S5-95F beim ersten Anlauf der S5-95F gelesen. Bei gepufferter Uhr werden die Uhrendaten anschließend beibehalten und nicht mehr verändert.

Die Uhrendaten können von Ihnen jedoch über PG-Bedienung geändert werden. Lesen Sie hierzu das Kapitel 10 im Gerätehandbuch S5-95F.

#### Beispiel für das Parametrieren der integrierten Uhr

| Parametrierung der Systemuhr | des AG 95F                                                                                                    | COM 95F / PDC23 |
|------------------------------|----------------------------------------------------------------------------------------------------|-----------------|
|                              |                                                                                                    |                 |
|                              |                                                                                                    |                 |
| Status/Steuerwort            | (J MW,EW,AW,DB.DW /N): C                                                                                                    | Ja DB 200 DW 0  |
| Uhrendaten 22 Worte          | (J MW,EW,AW,DB.DW /N): C                                                                                                    | Ja DB 200 DW 1  |
| Datum                        | (J tt.mm.jj /N): J                                                                                                    | Ja Di 15. 1.94  |
| Uhrzeit                      | (hh:mn:ss zm):                                                                                                    | 15:28:00        |
| Betriebsstundenzaehler frei  | geben (J/N): J                                                                                                    | Ja              |
| Betriebsstundenzaehler       | (J hhhhhh:mn:ss /N): J                                                                                                    | Ja 0:00:00      |
| Weckzeit Datum               | (J wt tt.mm. /N): J                                                                                                    | Ja 1.9.         |
| Weckzeit Uhrzeit             | (hh:mn:ss zm):                                                                                                    | 8:00:00         |
| Aktualisieren im STOP        | (J/N): J                                                                                                    | Ja              |
| Uhrzeit retten bei RUN->STO  | DP/NAU (J/N): J                                                                                                    | Ja              |
| Korrekturfaktor              | (-400+400):                                                                                                    | 25              |
|                              |                                                                                                    |                 |
|                              |                                                                                                    |                 |
|                              |                                                                                                    |                 |
|                              |                                                                                                    |                 |
|                              |                                                                                                    |                 |
|                              |                                                                                                    |                 |
| Eas 170 50                   | <b>174 175 174</b>                                                                                                    | 777 770         |
|                              | S  SHORE THE STORE SHORE SHOR |                 |
|                              | DEFAULT-                                                                                                    |                 |
| WAEHLEN                      | WERTE                                                                                                    | ZURUECK         |

Bild 2.2 Beispiel: Parametrierung der Systemuhr des AG 95F

# Hinweise zur Parametrierung

Tabelle 2.2 Parametrierung der Systemuhr des AG 95F

| Parameter                        | Bemerkung                                                                                                    |
|----------------------------------|----------------------------------------------------------------------------------------------------|
| Status/Steuerwort                | Tragen Sie hier das Uhren-Status/Steuerwort ein.<br>Damit Sie die Uhr auch im Sicherheitsbetrieb stellen<br>können, empfehlen wir, ein Wort im Parameter-<br>Bedien-DB zu benutzen.                       |
| Uhrendaten 22 Worte              | Tragen Sie hier das erste Wort des Uhrendaten-<br>bereichs ein. Der Uhrendatenbereich belegt 22 fort-<br>laufende Worte. Wir empfehlen, den Uhrendaten-<br>bereich im Parameter-Bedien-DB zu hinterlegen. |
| Datum                            | Tragen Sie hier das Datum ein, das die S5-95F beim ersten ANLAUF übernehmen soll.                                                                                                    |
| Uhrzeit                          | Tragen Sie hier die Uhrzeit ein, die die S5-95F beim ersten ANLAUF übernehmen soll.                                                                                                    |
| Betriebsstundenzaehler freigeben | Tragen Sie hier "Ja" ein, wenn auch die Betriebs-<br>stunden der S5-95F erfaßt werden sollen.                                                                                                    |
| Betriebsstundenzaehler           | Tragen Sie hier den Anfangswert für den Betriebs-<br>stundenzähler ein.                                                                                                    |
| Weckzeit Datum                   | Tragen Sie hier das Datum für die Weck-Überwachung ein.                                                                                                    |
| Weckzeit Uhrzeit                 | Tragen Sie hier die Uhrzeit für die Weck-Überwachung ein.                                                                                                    |
| Aktualisieren im STOP            | Tragen Sie hier "Ja" ein, wenn die interne Uhr auch bei STOP der S5-95F weiterlaufen soll.                                                                                                    |
| Uhrzeit retten bei RUN->STOP/NAU | Tragen Sie hier "Ja" ein, wenn die Uhrzeit bei<br>Übergang von RUN nach STOP oder bei Netzausfall<br>im Uhrendatenbereich gespeichert werden soll.                                                        |
| Korrekturfaktor                  | Tragen Sie hier den Korrekturfaktor ein, wenn Sie die Ganggenauigkeit ändern wollen.                                                                                                    |

# 2.3 Parametrieren der Kommunikation über SINEC L1

Bei der Parametrierung des SINEC L1 müssen Sie zwischen sicherheitsgerichtetem und nichtsicherheitsgerichtetem Datenaustausch unterscheiden. Im folgenden ist die Parametrierung des SINEC L1 anhand von einigen Beispielen beschrieben.

Beispiel für die Parametrierung der allgemeinen SINEC L1-Parameter

|             | uuna dea c | TNEC 11 ba  |           |            |    |    | COM OF     |            |
|-------------|------------|-------------|-----------|------------|----|----|------------|------------|
| Parametrier | rung des s | SINEC LI DE | AG95F     |            |    |    | COM 95     | SF / PDC23 |
|             |            |             |           |            |    |    |            |            |
|             |            |             |           |            |    |    |            |            |
|             | PG-BUS-N   | Jummer      | (J 130    | /N):       | Ja | 2  |            |            |
|             | SINEC-L1   | l an Teil-A | AGA (J/I  | N) :       | Ja |    |            |            |
|             | SINEC-LI   | L an ieil-A | AG B (U/I | N) •       | Ja |    |            |            |
|             | Slave-Nu   | ummer       | (1        | 30):       |    | 2  |            |            |
|             |            |             |           |            |    |    |            |            |
|             |            |             |           |            |    |    |            |            |
|             |            |             |           |            |    |    |            |            |
|             |            |             |           |            |    |    |            |            |
|             |            |             |           |            |    |    |            |            |
|             |            |             |           |            |    |    |            |            |
|             |            |             |           | 1-00000000 |    |    | *****      |            |
| Fl          | F2         | F3          | F4        |            | 15 | P6 | <b>P</b> 7 | FB         |
| U-TELE-     | F-TELE-    |             | DEFAULT-  |            |    |    |            |            |
| GRAMM       | GRAMM      | WAEHLEN     | WERTE     |            |    |    |            | ZURUECK    |

Bild 2.3 Beispiel: Parametrierung zur Aktivierung des SINEC L1-Bus

## **Hinweise zur Parametrierung**

Tabelle 2.3 Parametrierung zur Aktivierung des SINEC L1-Bus

| Parameter             | Bemerkung                                                                                |
|-----------------------|------------------------------------------------------------------------------------------|
| PG-BUS-Nummer         | Tragen Sie hier die PG-Bus-Nr. ein, wenn Sie den PG-<br>Bus nutzen wollen (GHB SINEC L1) |
| SINEC L1 an Teil-AG A | Tragen Sie hier "Ja" ein, wenn Sie das Teilgerät A an den SINEC L1 anschließen.          |
| SINEC L1 an Teil-AG B | Tragen Sie hier "Ja" ein, wenn Sie das Teilgerät B an den SINEC L1 anschließen.          |
| Slave-Nummer          | Tragen Sie hier die Teilnehmer-Nr. der S5-95F ein.                                       |

| Parametrierung des SINEC L1 im nich | t gesicherten Betrieb | COM 95F / PDC23 |
|-------------------------------------|-----------------------|-----------------|
| nicht gesicherter Datenverkehr      | zum Master oder zu an | deren Slaves    |
|                                     | Teil-AG A             | Teil-AG B       |
| Koord.Byte Senden (J MB,DB.DW /N)   | Ja MB 10              | Ja MB 11        |
| Koord.Byte Empf. (J MB,DB.DW /N)    | Ja MB 12              | Ja MB 13        |
| Sendefach SF (MB,DB.DW)             | DB 101 DW 10          | DB 102 DW 10    |
| Empfangsfach EF (MB,DB.DW)          | DB 103 DW 10          | DB 104 DW 10    |
|                                     |                       |                 |
|                                     |                       |                 |
|                                     |                       |                 |
| F1 F2 F3 F                          | 4 PS P6               | <b>F</b> 7 F8   |
| WAEHLEN WER                         | JLT-<br>FE            | ZURUECK         |

# Beispiel für die Parametrierung der SINEC L1-Parameter für nichtsicheren Datenaustausch

Bild 2.4 Beispiel: Parametrierung des SINEC L1 im nichtgesicherten Betrieb

# Hinweise zur Parametrierung

Tabelle 2.4 Parametrierung des SINEC L1 im nichtgesicherten Betrieb

| Parameter         | Bemerkung                                                                                                    |
|-------------------|----------------------------------------------------------------------------------------------------|
| Koord.Byte Senden | Tragen Sie hier das Byte ein, in dem die Koordinie-<br>rungsinformationen für das Senden abgelegt werden<br>sollen.    |
| Koord.Byte Empf.  | Tragen Sie hier das Byte ein, in dem die Koordinie-<br>rungsinformationen für das Empfangen abgelegt<br>werden sollen. |
| Sendefach SF      | Tragen Sie hier ein, wo sich das erste Wort des Sendefachs befinden soll.                                              |
| Empfangsfach EF   | Tragen Sie hier das erste Wort des Empfangsfachs ein.                                                                  |

# Beispiel für die Parametrierung der SINEC L1-Parameter für sicheren Datenaustausch

| Parametrierung des SINEC L                                                                                                    | 1 bei AG95F                                              |                                                                  |                                                            | COM 9                            | 5F / PDC23         | 3 |
|----------------------------------------------------------------------------------------------------|----------------------------------------------------------|------------------------------------------------------------------|------------------------------------------------------------|----------------------------------|--------------------|---|
| gesicherter Datenverkehr zu einem anderen AG 95F oder AG 115F<br>Steuerbyte (UVB) (J 0255/N): Ja MB 5                           |                                                          |                                                                  |                                                            |                                  |                    |   |
| Datenweg 1 (DB 252                                                                                                    | )                                                        | Dat                                                              | cenweg 2 (1                                                | OB 253)                          |                    |   |
| Senden Teil-AG(J A,B,H/N<br>Broadcast-Telegramm (J/N                                                                            | ): Ja A<br>): Ja                                         | Senden Te                                                        | eil-AG(J A                                                 | ,B,H/N): N                       | ein                |   |
| Modus (95F,115F-14/15<br>Sicherh.Zeit (0/31638                                                                                  | ): 115F-15<br>): 20*100ms                                | Senden z<br>Modus<br>Sicherh.2                                   | u Slave (0<br>(95F,115F<br>Zeit (0/3                       | /130):<br>-14/15): 9<br>1638):   | 0<br>5F<br>0*100ms |   |
| Empf. Teil-AG (J A,B,H/N<br>Empf. von Slave (0/130<br>Modus (95F,115F-14/15<br>Sicherh.Zeit (0/31638<br>Reaktion (Stop,Anwender | Empf. Te:<br>Empf. vor<br>Modus<br>Sicherh.2<br>Reaktion | il-AG (J A<br>n Slave (0,<br>(95F,115F<br>Zeit (0/3<br>(Stop,Ang | ,B,H/N): N<br>/130):<br>-14/15): 9<br>1638):<br>wender): S | ein<br>0<br>5F<br>0*100ms<br>top |                    |   |
| F1 F2 F3                                                                                                    | F4                                                       | F5                                                               | F6                                                         | F7                               | F8                 |   |
| WAEHLE                                                                                                    | DEFAULT-<br>N WERTE                                      |                                                                  |                                                            |                                  | ZURUECK            |   |

Bild 2.5 Beispiel: Parametrierung des SINEC L1 bei AG 95F

# Hinweise zur Parametrierung

#### Tabelle 2.5 Parametrierung des SINEC L1 bei AG 95F

| Parameter           | Bemerkung                                                                                                    |
|---------------------|----------------------------------------------------------------------------------------------------|
| Steuerbyte (UVB)    | Tragen Sie hier das Byte ein, in dem die Koordinie-<br>rungsinformationen für den sicherheitsgerichteten<br>Datenaustausch abgelegt werden sollen                                            |
| Senden Teil-AG      | Tragen Sie hier ein, von welchem Teilgerät Sie<br>Telegramme senden wollen.                                                                                                    |
| Broadcast-Telegramm | Tragen Sie hier ein, ob Sie über den Datenweg 1<br>sicherheitsgerichtete Broadcast-Telegramme senden<br>wollen (Senden über Datenweg 2 ist bei angewähltem<br>Broadcast nicht mehr möglich). |
| Senden zu Slave     | Tragen Sie hier die Teilnehmer-Nr. des Slaves ein, zu dem Sie Daten senden wollen.                                                                                                    |
| ТҮР                 | Tragen Sie hier ein, ob der Kommunikationspartner eine S5-95F oder eine S5-115F ist.                                                                                                    |
| Modus               | Tragen Sie hier den Telegramm-Modus ein, den die<br>S5-95F verwenden soll. (GHB S5-95F, Kap. 13).                                                                                            |

| Parameter       | Bemerkung                                                                                                    |
|-----------------|----------------------------------------------------------------------------------------------------|
| Sicherh.Zeit    | Tragen Sie hier die SINEC L1-Sicherheitszeit ein.<br>Innerhalb dieser Sicherheitszeit muß mindestens ein<br>gültiges Telegramm gesendet/empfangen werden. |
| Reaktion        | Tragen Sie hier ein, ob die S5-95F bei einem<br>SINEC L1-Fehler mit STOP oder mit Passivierung des<br>Datenweges reagieren soll.                          |
| Empf. Teil-AG   | Tragen Sie hier ein, von welchem Teilgerät Sie<br>Telegramme empfangen wollen.                                                                            |
| Empf. von Slave | Tragen Sie hier die Teilnehmer-Nr. des Slaves ein, von dem Sie Daten empfangen wollen.                                                                    |

Tabelle 2.5 Parametrierung des SINEC L1 bei AG 95F (Fortsetzung)

# 2.4 Parametrieren der E/A-Peripherie

Den größten Teil der System-Parametrierung nimmt die E/A-Parametrierung ein. Im folgenden erläutern wir anhand von Beispielen die Parametrierung der

- Onboard-DE (DE-Byte 32 ... 33)
- Onboard- Alarm-DE (DE-Byte 59)
- Onboard-DA (DA-Byte 32)
- Onboard-Zähler
- Externen E/A-Peripherie
- Signalgruppen (System-Reaktion bei E/A-Ausfall)

# 2.4.1 Parametrieren der Onboard-DE (DE-Byte 32, 33)

Die Onboard-DE (DE-Byte 32, 33) können als Software-Alarm (OB3-Alarm-DE) oder als fehlersichere Standard-DE parametriert werden.

| Projektierung                                                                                                    | der Onbo | ard-DEs | (DE 32/3 | 3)  |     |     | COM 95 | 5F / PDC | 23 |
|----------------------------------------------------------------------------------------------------|----------|---------|----------|-----|-----|-----|--------|----------|----|
| Bits ->                                                                                                    | 0        | 1       | 2        | 3   | 4   | 5   | 6      | 7        | ]  |
| DE-Byte 32                                                                                                    | red      | red     | red      | red | red | red | red    | red      |    |
| DE-Byte 33                                                                                                    | red      | red     | red      | red | red | red | red    | red      | 1  |
| Softwarealarm (J/N): Ja                                                                                                    |          |         |          |     |     |     |        |          |    |
| Softwarealarm(J/N):Jaausloesende Flanke(pos/neg/beide):negative FlankeDiskrepanzzeit(kurz/mittel/OB1):mittel 5ms                                                                         |          |         |          |     |     |     |        |          |    |
| Kurzschlusstest-DA (J 33.033.3,34.034.3/N): Nein          F1       F3       F4       F5       F6       F7       F8         WECHSEL       WAEHLEN       WERTE       ZURUECK       ZURUECK |          |         |          |     |     |     |        |          |    |

# Beispiel für die Parametierung der Onboard-DE (DE-Byte 32, 33)

Bild 2.6 Beispiel: Projektierung der Onboard-DE (DE 32/33)

## Hinweise zur Parametrierung

| Tabelle 2.6 | Projektierung der Onboard-DE | (DE 32/33) |
|-------------|------------------------------|------------|
| 100010 2.0  | rejentierung der enbedra DE  | (00,00)    |

| Parameter          | Bemerkung                                                                                                    |
|--------------------|----------------------------------------------------------------------------------------------------|
| Signalgruppe       | Tragen Sie hier die Nummer der Signalgruppe ein, der<br>Sie die E/A-Peripherie zuordnen wollen. Die Zu-<br>ordnung ist bedeutsam für die System-Reaktion bei<br>E/A-Ausfall (Kap. 2.5)                  |
| Softwarealarm      | Tragen Sie hier "Ja" ein, wenn das angewählte Bit als<br>Software-Alarm-DE benutzt wird.<br>Tragen Sie hier "Nein" ein, wenn das angewählte Bit<br>als sicherheitsgerichteter Standard-DE benutzt wird. |
| ausloesende Flanke | Tragen Sie hier die Art der Flanke ein, die einen Alarm auslösen soll (GHB S5-95F, Kap. 12.3)                                                                                                    |
| Diskrepanzzeit     | Tragen Sie hier die Dauer ein, für die das System<br>unterschiedliche Eingangswerte in Teilgerät A und<br>Teilgerät B tolerieren soll.                                                                  |
| Kurzschlusstest-DA | Wenn Sie die Funktion zur Leitungsüberwachung<br>nutzen wollen, dann tragen Sie hier das DA-Bit ein,<br>über das das Eingangsbit versorgt und während des<br>Kurzschluß-Tests getaktet wird.            |

| [ I | Projektierung                                                                                                    | der Onbo   | ard-DEs             | (DE 32/3                | 3)  |     |     | COM 9      | 5F / PDC             | 23 |
|-----|----------------------------------------------------------------------------------------------------|------------|---------------------|-------------------------|-----|-----|-----|------------|----------------------|----|
|     | Bits ->                                                                                                    | 0          | 1                   | 2                       | 3   | 4   | 5   | 6          | 7                    | ]  |
|     | DE-Byte 32                                                                                                    | red        | red                 | red                     | red | red | red | red        | red                  |    |
|     | DE-Byte 33                                                                                                    | red        | red                 | red                     | red | red | red | red        | red                  |    |
|     | Digital-Eingang 32.1<br>Signalgruppe (031): 1                                                                                                    |            |                     |                         |     |     |     |            |                      |    |
|     | Softwarealarm(J/N): Jaausloesende Flanke(pos/neg/beide): positive und negative FlankeDiskrepanzzeit(kurz/mittel/OB1): mittel 5msKurzschlusstest-DA (J 33.033.3,34.034.3/N): Ja 33.1 |            |                     |                         |     |     |     |            |                      |    |
|     | P1                                                                                                    | 7 <b>2</b> | <b>F3</b><br>Aehlen | F4<br>DEFAULT-<br>WERTE | -   |     | 76  | <b>F</b> 7 | <b>F9</b><br>ZURUECK |    |

# Beispiel für die Parametierung eines Softwarealarm-DE (DE-Byte 32, 33)

Bild 2.7 Beispiel: Projektierung der Onboard-DE (DE 32/33) als Softwarealarm-DE

#### Hinweise zur Parametrierung

Tabelle 2.7 Projektierung der Onboard-DE (DE 32/33) als Softwarealarm-DE

| Parameter          | Bemerkung                                                                                                    |
|--------------------|----------------------------------------------------------------------------------------------------|
| Signalgruppe       | Tragen Sie hier die Nummer der Signalgruppe ein, der<br>Sie die E/A-Peripherie zuordnen wollen. Die Zu-<br>ordnung ist bedeutsam für die System-Reaktion bei<br>E/A-Ausfall (Kap. 2.5)                  |
| Softwarealarm      | Tragen Sie hier "Ja" ein, wenn das angewählte Bit als<br>Software-Alarm-DE benutzt wird.<br>Tragen Sie hier "Nein" ein, wenn das angewählte Bit<br>als sicherheitsgerichteter Standard-DE benutzt wird. |
| ausloesende Flanke | Tragen Sie hier die Art der Flanke ein, die einen Alarm auslösen soll (GHB S5-95F Kap. 12.3).                                                                                                    |
| Diskrepanzzeit     | Tragen Sie hier die Dauer ein, für die das System<br>unterschiedliche Eingangswerte in Teilgerät A und<br>Teilgerät B tolerieren soll.                                                                  |
| Kurzschlusstest-DA | Wenn Sie die Funktion zur Leitungsüberwachung<br>nutzen wollen, dann tragen Sie hier das DA-Bit ein,<br>über das das Eingangsbit versorgt und während des<br>Kurzschluß-Tests getaktet wird.            |

# 2.4.2 Parametrieren der Onboard-Alarm-DE (DE-Byte 59)

Die Onboard-Alarm-DE (DE-Byte 59) können als Hardware-Alarm-DE (OB2-Alarm-DE), als Software-Alarm-DE (OB3-Alarm-DE) oder als fehlersichere Standard-DE parametriert werden.

| Pr | rojektierung der Onbo | oard-Ala | rm-DEs (I     | DE 59.0. | .59.3) | COM 95F / PDC23 |
|----|-----------------------|----------|---------------|----------|--------|-----------------|
|    | Bits ->               | 0        | 1             | 2        | 3      |                 |
|    | Alarm-DE-Byte 59      | red      | red           | red      | red    |                 |
|    |                       |          |               |          |        |                 |
| I  | Digital-Eingang 59.0  |          |               |          |        |                 |
| 5  | Signalgruppe          |          |               | (03      | 1): 3  |                 |
| F  | Hardware-/Softwareala | arm/kein | Alarm ał      | tiviert  | : Har  | dwarealarm      |
| ŀ  | Kurzschlusstest-DA (  | J 33.03  | 33.3,34.0     | )34.3/1  | N): Ja | 34.0            |
|    | F1 F2                 | F3       | F4<br>DEFAULT | -        |        | P6 P7 P8        |
| M  | ECHSEL                | AEHLEN   | WERTE         |          |        | ZURUECK         |

Beispiel für die Parametierung eines Hardware-Alarm-DE

Bild 2.8 Beispiel: Projektierung der Onboard-Alarm-DE (DE 59.0..59.3)

## Hinweise zur Parametrierung

Tabelle 2.8Projektierung der Onboard-Alarm-DE (DE 59.0..59.3)

| Parameter                              | Bemerkung                                                                                                    |
|----------------------------------------|----------------------------------------------------------------------------------------------------|
| Signalgruppe                           | Tragen Sie hier die Nummer der Signalgruppe ein, der Sie die E/A-<br>Peripherie zuordnen wollen. Die Zuordnung ist bedeutsam für die<br>System-Reaktion bei E/A-Ausfall (Kap.2.5)         |
| Hardware-/Softwarealarm/ke<br>in Alarm | Wählen Sie mit <f3>, welche Aufgabe der angewählte DE erfüllen soll.</f3>                                                                                                    |
| Kurzschlusstest-DA                     | Wenn Sie die Funktion zur Leitungsüberwachung nutzen wollen,<br>dann tragen Sie hier das DA-Bit ein, über das das Eingangsbit<br>versorgt und während des Kurzschluß-Tests getaktet wird. |

| Pr               | ojektierung der Onbo                                                                                          | oard-Ala | rm-DEs (1            | DE 59.0.             | .59.3)             | COM 95F / PDC23          |  |
|------------------|----------------------------------------------------------------------------------------------------|----------|----------------------|----------------------|--------------------|--------------------------|--|
|                  | Bits ->                                                                                                    | 0        | 1                    | 2                    | 3                  |                          |  |
|                  | Alarm-DE-Byte 59                                                                                              | red      | red                  | red                  | red                |                          |  |
| D<br>S<br>H<br>a | Digital-Eingang 59.0<br>Signalgruppe (031): 3<br>Hardware-/Softwarealarm/kein Alarm aktiviert : Softwarealarm |          |                      |                      |                    |                          |  |
| D<br>K           | iskrepanzzeit<br>urzschlusstest-DA (J                                                                         | T 33.03  | (kurz/m<br>33.3,34.) | ittel/083<br>034.3/1 | 1): mit<br>N): Nei | tel 5ms<br>n<br>PG P7 PB |  |
| WE               | ECHSEL W.                                                                                                    | AEHLEN   | DEFAULT<br>WERTE     | :                    |                    | zurueck                  |  |

# Beispiel für die Parametrierung eines Softwarealarm-DE

Bild 2.9 Beispiel: Projektierung der Onboard-Alarm-DE (DE 59.0..59.3) als Softwarealarm-DE

# Hinweise zur Parametrierung

Tabelle 2.9 Projektierung der Onboard-Alarm-DE (DE 59.0..59.3) als Softwarealarm-DE

| Parameter                          | Bemerkung                                                                                                    |
|------------------------------------|----------------------------------------------------------------------------------------------------|
| Signalgruppe                       | Tragen Sie hier die Nummer der Signalgruppe ein, der<br>Sie die E/A-Peripherie zuordnen wollen. Die Zu-<br>ordnung ist bedeutsam für die System-Reaktion bei<br>E/A-Ausfall (Kap. 2.5)       |
| Hardware-/Softwarealarm/kein Alarm | Wählen Sie mit <f3>, welche Aufgabe der ange-<br/>wählte DE erfüllen soll.</f3>                                                                                                    |
| ausloesende Flanke                 | Tragen Sie hier die Art der Flanke ein, die einen Alarm auslösen soll (GHB S5-95F Kap.12.3).                                                                                                 |
| Diskrepanzzeit                     | Tragen Sie hier die Dauer ein, für die das System<br>unterschiedliche Eingangswerte in Teilgerät A und<br>Teilgerät B tolerieren soll.                                                       |
| Kurzschlusstest-DA                 | Wenn Sie die Funktion zur Leitungsüberwachung<br>nutzen wollen, dann tragen Sie hier das DA-Bit ein,<br>über das das Eingangsbit versorgt und während des<br>Kurzschluß-Tests getaktet wird. |

| Pr                                                        | ojektierung der Onbe | oard-Alar | m-DEs (DF         | 59.05      | 59.3) | COM 95F / PDC23 |
|-----------------------------------------------------------|----------------------|-----------|-------------------|------------|-------|-----------------|
|                                                           | Bits ->              | 0         | 1                 | 2          | 3     | ]               |
|                                                           | Alarm-DE-Byte 59     | red       | red               | red        | red   |                 |
|                                                           |                      |           |                   |            |       | _               |
| D                                                         | igital-Eingang 59.0  |           |                   |            |       |                 |
| S                                                         | ignalgruppe          |           |                   | (031)      | ): 0  |                 |
| Hardware-/Softwarealarm/kein Alarm aktiviert : kein Alarm |                      |           |                   |            |       |                 |
| Kurzschlusstest-DA (J 33.033.3,34.034.3/N): Nein          |                      |           |                   |            |       |                 |
|                                                           | F1 F2                | F3        | <b>F</b> 4        | <b>F</b> 5 |       | °6 F7 F8        |
| W                                                         | TECHSEL              | WAEHLEN   | DEFAULT-<br>WERTE |            |       | ZURUECK         |

# Beispiel für die Parametierung eines Standard-DE

Bild 2.10 Beispiel: Projektierung der Onboard-Alarm-DE (DE 59.0..59.3) als Standard-DE

# Hinweise zur Parametrierung

Tabelle 2.10 Projektierung der Onboard-Alarm-DE (DE 59.0..59.3) als Standard-DE

| Parameter                                        | Bemerkung                                                                                                    |
|--------------------------------------------------|----------------------------------------------------------------------------------------------------|
| Signalgruppe                                     | Tragen Sie hier die Nummer der Signalgruppe ein, der<br>Sie die E/A-Peripherie zuordnen wollen. Die Zu-<br>ordnung ist bedeutsam für die System-Reaktion bei<br>E/A-Ausfall (Kap. 2.5).      |
| Hardware-/Softwarealarm /kein Alarm<br>aktiviert | Wählen Sie mit der Taste F3, welche Aufgabe der<br>angewählte DE erfüllen soll.                                                                                                    |
| Kurzschlusstest-DA                               | Wenn Sie die Funktion zur Leitungsüberwachung<br>nutzen wollen, dann tragen Sie hier das DA-Bit ein,<br>über das das Eingangsbit versorgt und während des<br>Kurzschluß-Tests getaktet wird. |

# 2.4.3 Parametrieren der Onboard-Zähler

Die S5-95F besitzt zwei Onboard-Zähler. Sie können diese Zähler einzeln oder kaskadiert benutzen.

Beispiel für die Parametierung der Onboard-Zähler

| Projektierung der Onboard-Zaehler                                                                        | COM 95F / PDC23 |
|----------------------------------------------------------------------------------------------------|-----------------|
| Zaehler kaskadiert: Nein                                                                                 |                 |
| Zaehler A aktiviert (J/N): Ja                                                                            | _               |
| Signalgruppe (031): 4<br>Zaehlung bei Flanke (pos/neg): negative Flanke<br>Vergleichswert (065535): 2345 | 2               |
| Zaehler B aktiviert (J/N): Ja                                                                            | —               |
| Signalgruppe (031): 5<br>Zaehlung bei Flanke (pos/neg): positive Flanke<br>Vergleichswert (065535): 1234 | 2               |
| P1 P2 P3 F4 F5 F6                                                                                        |                 |
| DEFAULT-<br>WAEHLEN WERTE                                                                                | ZURUECK         |

Bild 2.11 Beispiel: Projektierung der Onboard-Zähler

#### **Hinweise zur Parametrierung**

Tabelle 2.11 Projektierung der Onboard-Zähler

| Parameter           | Bemerkung                                                                                                    |
|---------------------|----------------------------------------------------------------------------------------------------|
| Zaehler kaskadiert  | Tragen Sie hier "Ja" ein, wenn Sie die beiden<br>Onboard-Zähler zu einem Zähler mit großem<br>Zählbereich kaskadieren wollen.                                                           |
| Zaehler A aktiviert | Tragen Sie hier "Ja" ein, wenn Sie den Zähler A<br>nutzen wollen.                                                                                                    |
| Zaehler B aktiviert | Tragen Sie hier "Ja" ein, wenn Sie den Zähler B<br>nutzen wollen.                                                                                                    |
| Signalgruppe        | Tragen Sie hier die Nummer der Signalgruppe ein, der<br>Sie die E/A-Peripherie zuordnen wollen. Die Zu-<br>ordnung ist bedeutsam für die System-Reaktion bei<br>E/A-Ausfall (Kap. 2.5). |

| Parameter           | Bemerkung                                                                                      |
|---------------------|------------------------------------------------------------------------------------------------|
| Zaehlung bei Flanke | Tragen Sie hier die Art der Flanke ein, die einen Zählimpuls auslösen soll.                    |
| Vergleichswert      | Tragen Sie hier den Vergleichswert ein, bei dem der Zähler eine OB3-Bearbeitung aufrufen soll. |

Tabelle 2.11 Projektierung der Onboard-Zähler (Fortsetzung)

# 2.4.4 Parametrieren der Onboard-DA

Die Parametrierung der sicherheitsgerichteten Onboard-DA beschränkt sich auf die Vergabe der Signalgruppen-Nr.

# Beispiel für die Parametierung der Onboard-DA

| Pro | ojektierung des C | Onboard-DA (DA 32) |            |    | COM 95     | 5F / PDC23 |
|-----|-------------------|--------------------|------------|----|------------|------------|
|     |                   |                    |            |    |            |            |
|     | DA-Byte 32        | DA redundant       |            |    |            |            |
| _   |                   |                    |            |    |            |            |
| Di  | gital-Ausgangsby  | rte 32             |            |    |            |            |
| Si  | gnalgruppe (03    | 31): 6             |            |    |            |            |
|     |                   |                    |            |    |            |            |
|     |                   |                    |            |    |            |            |
|     |                   |                    |            |    |            |            |
|     |                   |                    |            |    |            |            |
|     | F1 F2             | <b>F</b> 3 F4      | <b>F</b> 5 | F6 | <b>F</b> 7 | F8         |
|     |                   | DEFAUI<br>WERTI    | LT-<br>C   |    |            | ZURUECK    |

Bild 2.12 Beispiel: Projektierung des Onboard-DA (DA 32)

## Hinweise zur Parametrierung

Tabelle 2.12 Projektierung des Onboard-DA (DA 32)

| Parameter    | Bemerkung                                                                                                    |
|--------------|----------------------------------------------------------------------------------------------------|
| Signalgruppe | Tragen Sie hier die Nummer der Signalgruppe ein, der<br>Sie die E/A-Peripherie zuordnen wollen. Die Zu-<br>ordnung ist bedeutsam für die System-Reaktion bei<br>E/A-Ausfall (Kap.2.5). |
## 2.4.5 Parametrieren der Extern-E/A-Peripherie

Die gesamte Extern-Peripherie ist steckplatzabhängig zu parametrieren. Weisen Sie jedem Steckplatz den entsprechend eingesetzten Peripherietyp zu.

| P                | rojektierung der                             | Extern-P | eripheı     | rie                                  |                  |                  |                                  |            | COM 95F / P | DC23 |
|------------------|----------------------------------------------|----------|-------------|--------------------------------------|------------------|------------------|----------------------------------|------------|-------------|------|
|                  | Steckplatz                                   | Peri     | pheriet     | сур                                  | Ste              | ckplat:          | z                                | Perip      | herietyp    |      |
|                  | 0 Teil-AG A                                  | DE red   | undant      |                                      | 1 T              | eil-AG           | В                                | DE re      | dundant     |      |
|                  | 2 Teil-AG A                                  | DE red   | undant      |                                      | 3 Т              | eil-AG           | В                                | DE re      | dundant     |      |
|                  | Eingang<br>Signalgruppe                      | 0.0      |             |                                      | (03              | 1): 4            | 1                                |            |             |      |
|                  | Bits -> 0                                    | 1        | 2           | 3                                    | 4                | 5                | б                                | 7          |             |      |
|                  | Diskrepanzzeit<br>Kurzschlusstest-D<br>F1 F2 | A (J 33. | 033.3<br>DE | (0<br>3,34.0.<br><b>F4</b><br>FAULT- | B1/0B1<br>.34.3/ | 3): OI<br>N): Ja | 31<br>a 33.<br><b>F6</b><br>ROJ- | 1 Zyk<br>0 | rien        |      |
| $\left( \right)$ | WECHSEL                                      | WAEHL    | EN V        | VERTE                                | MERKE            | IN A             | BLEGEN                           |            | ZURUE       | ск   |

Beispiel für die Parametrierung einer sicherheitsgerichteten DE-Baugruppe

Bild 2.13 Beispiel: Projektierung der Extern-Peripherie (sicher)

#### Hinweise zur Parametrierung

Tabelle 2.13 Projektierung der Extern-Peripherie (sicher)

| Parameter          | Bemerkung                                                                                                    |
|--------------------|----------------------------------------------------------------------------------------------------|
| Signalgruppe       | Tragen Sie hier die Nummer der Signalgruppe ein, der<br>Sie die E/A-Peripherie zuordnen wollen. Die Zu-<br>ordnung ist bedeutsam für die System-Reaktion bei<br>E/A-Ausfall (Kap. 2.5).      |
| Diskrepanzzeit     | Tragen Sie hier die Dauer ein, für die das System<br>unterschiedliche Eingangswerte in Teilgerät A und<br>Teilgerät B tolerieren soll.                                                       |
| Kurzschlusstest-DA | Wenn Sie die Funktion zur Leitungsüberwachung<br>nutzen wollen, dann tragen Sie hier das DA-Bit ein,<br>über das das Eingangsbit versorgt und während des<br>Kurzschluß-Tests getaktet wird. |

| Pr   | ojektierung der B | Extern-Peripherie |              | COM 95F / E         | PDC23 |
|------|-------------------|-------------------|--------------|---------------------|-------|
|      | Steckplatz        | Peripherietyp     | Steckplatz   | Peripherietyp       |       |
|      | 0 Teil-AG A       | Sonstig einkanal. | 1 Teil-AG B  | Nicht projektiert   |       |
|      | 2 Teil-AG A       | DE redundant      | 3 Teil-AG B  | DE redundant        |       |
|      | Steckplatz        | 0                 |              |                     |       |
|      |                   |                   |              |                     |       |
|      |                   |                   |              |                     |       |
| 3838 |                   | .                 | .            |                     |       |
|      | F1 F2             | F3 F4             | F5 F6        | <b>P</b> 7 <b>P</b> | 8     |
|      |                   | WAEHLEN WERTE     | MERKEN ABLEG | EN ZURU             | eck   |

## Beispiel für die Parametierung von nichtsicherheitsgerichteter E/A-Peripherie

Bild 2.14 Beispiel: Projektierung der Extern-Peripherie (nichtsicher)

## Hinweise zur Parametrierung

Tabelle 2.14 Projektierung der Extern-Peripherie (nichtsicher)

| Parameter    | Bemerkung                                                                                                    |
|--------------|----------------------------------------------------------------------------------------------------|
| Steckplatz 0 | Teilen Sie der S5-95F mit, auf welchem Steckplatz die<br>nichtsicherheitsgerichtete Baugruppe gesteckt ist.<br>Weitere Parameter sind nicht erforderlich. |

## 2.5 Parametrieren der System-Reaktion bei E/A-Ausfall

Das Parametrieren der Signalgruppen nimmt eine zentrale Aufgabe bei der System-Parametrierung ein. Mit der Parametrierung der Signalgruppen legen Sie fest, wie die S5-95F bei einem Hardwareausfall reagieren soll. Lesen Sie hierzu auch Kapitel 18 im GHB S5-95F.

|                               |            | rgrupp | en     |         |         |      |   |   | 1 |
|-------------------------------|------------|--------|--------|---------|---------|------|---|---|---|
| Signalgruppe                  |            |        | Verhal | lten be | ei Ausi | fall |   |   |   |
| 0 - 7                         | S          | Ρ      | A      | 0       | L       | Ρ    | A | A |   |
| 8 - 15                        | L          | S      | S      | S       | S       | S    | S | S |   |
| 16 - 23                       | S          | S      | S      | S       | S       | S    | S | S |   |
| 24 - 31                       | S          | S      | S      | S       | S       | S    | S | S |   |
| Signalgruppe<br>Verhalten bei | 0<br>Ausfa | ll: St | op     |         |         |      |   |   |   |
|                               |            |        |        |         |         |      |   |   |   |

#### Beispiel für die Parametierung der Systemreaktion (Signalgruppen)

Bild 2.15 Beispiel: Projektierung der Signalgruppen

#### **Hinweise zur Parametrierung**

Tabelle 2.15 Projektierung der Signalgruppen

| Parameter             | Bemerkung                                                                                                    |
|-----------------------|----------------------------------------------------------------------------------------------------|
| Verhalten bei Ausfall | <ul> <li>Wählen Sie mit <f3>, welche System-Reaktion die</f3></li> <li>S5-95F bei Hardware-Ausfall der betreffenden Signal-<br/>gruppe einleiten soll.</li> <li>Es bedeuten:</li> <li>S = STOP</li> <li>P = Passivierung</li> <li>A = UND-Verknüpfung der beiden diskrepanten<br/>DE-Bits</li> <li>O = ODER-Verknüpfung der beiden diskrepanten<br/>DE-Bits</li> <li>L = Altwert einlesen im Falle diskrepanter DE-Bits</li> </ul> |

EWA 4NEB 812 6221-01a

| 3 Fehler | meldungen der S5-95F auswerten           |       |   |
|----------|------------------------------------------|-------|---|
| 3.1      | Ausgabe der Fehlermeldungen als Klartext | 3 -   | 1 |
| 3.2      | Ausgabe der statischen Fehlerabbilder    | 3 - 2 | 2 |

| Bilde                           | ar                                                                                                    |                                 |                       |
|---------------------------------|----------------------------------------------------------------------------------------------------|---------------------------------|-----------------------|
| 3.1<br>3.2<br>3.3<br>3.4<br>3.5 | Beispiel: Meldung eines Peripheriefehlers<br>Beispiel: Statisches Fehlerbild der Onboard-Peripherie<br>Beispiel: Statisches Fehlerbild der Signalgruppen<br>Beispiel: Statisches Fehlerbild der Extern-Peripherie | 3 -<br>3 -<br>3 -<br>3 -<br>3 - | 1<br>2<br>3<br>4<br>5 |

## 3 Fehlermeldungen der S5-95F auswerten

Die spezifischen Diagnosefunktionen des COM 95F erreichen Sie über das Hauptmenü. Zur Diagnose und Fehleranalyse bei Störungen bietet COM 95F:

- Ausgabe der Fehlermeldungen als Klartext
- Ausgabe des statischen Fehlerabbilds

## 3.1 Ausgabe der Fehlermeldungen als Klartext

Alle von S5-95F aufgedeckten Fehler werden codiert in einem System-Melde-DB eingetragen. COM 95F interpretiert diese codierten Einträge und gibt hierzu eine entsprechende Klartext-Meldung aus. Zur Klartext-Meldung gehören folgende Angaben:

- Grund der Störungsursache
- Ort der Störungsursache
- eingeleitete Fehlerreaktion der S5-95F
- Uhrzeit und Datum der Meldung

Selbstverständlich können Sie auch hier die integrierte Hilfe des COM 95F benutzen. Sie erhalten dann zusätzliche Informationen und Hilfestellungen zur Fehlerbehebung. Eine Übersicht aller Fehlermeldungen finden Sie auch im Gerätehandbuch S5-95F in Kapitel 15.

#### Beispiel für die Meldung eines Peripheriefehlers

| Diagnose mit COM 95F                                                                            | COM 95F / PDC23 |
|-------------------------------------------------------------------------------------------------|-----------------|
| Teil-AG: A und B                                                                                |                 |
| Fehlerblock-Nr.: 0                                                                              |                 |
| Fehlerreaktion : Projektierte Fehlerreaktion<br>Fehler : 40: Hardware-Fehler auf der Onboard-DE |                 |
| Byte-Nummer : 33<br>Bit-Nummer : 1<br>Signalgruppe : 2                                          |                 |
| Datum : 03.10<br>Uhrzeit : 14:30                                                                |                 |
| P1 P2 P3 P4 P5 P6                                                                               | F7 F8           |
| SUCHEN BLOCK +1 BLOCK -1                                                                        | ZURUECK         |

Bild 3.1 Beispiel: Meldung eines Peripheriefehlers

## 3.2 Ausgabe der statischen Fehlerabbilder

Auch die Angaben für die statischen Fehlerabbilder trägt die S5-95F codiert in den System-Melde-DB ein. COM 95F interpretiert diese codierten Einträge und gibt Ihnen hierzu eine tabellarische Übersicht der passivierten bzw. fehlerhaften Komponenten aus. Passivierte Komponenten werden in den ausgegebenen Tabellen durch einen Stern (\*) gekennzeichnet.

Statische Fehlerabbbilder gibt es für die folgenden sicherheitsgerichteten Komponenten:

- Signalgruppen (ausgelöste Systemreaktionen)
- Fehlergruppen
- Onboard-Peripherie
- Extern-Peripherie
- sicherheitsgerichtete SINEC L1-Datenwege

Informationen zum Rücksetzen der statischen Fehlerbilder finden Sie im Gerätehandbuch S5-95F in den Kapiteln 15.3.4 bis 15.3.7 (Bestellnummer des Handbuchs: 6ES5 998-1MF13).

Selbstverständlich können Sie auch hier die integrierte Hilfe des COM 95F benutzen. Sie erhalten dann zusätzliche Angaben und Hilfestellungen zur Fehlerbehebung.

#### Beispiel für statisches Fehlerabbild der Onboard-Peripherie

| Bits ->          | 0 | 1 | 2 | 3 | 4 | 5   | 6    | 7  | Γ | Hardware- | A | в |
|------------------|---|---|---|---|---|-----|------|----|---|-----------|---|---|
| DE-Byte 32       | * | * | * |   |   |     |      |    |   | zaehler   |   |   |
| DE-Byte 33       | * |   |   |   |   |     |      |    |   |           |   |   |
|                  |   |   |   |   |   |     |      |    |   |           |   |   |
| Bits ->          | 0 | 1 | 2 | 3 |   | DA- | Byte | 32 |   |           |   |   |
| Alarm-DE-Byte 59 |   |   |   |   |   |     |      |    |   | _         |   |   |
|                  |   |   |   |   |   |     |      |    |   |           |   |   |
|                  |   |   |   |   |   |     |      |    |   |           |   |   |
|                  |   |   |   |   |   |     |      |    |   |           |   |   |

Bild 3.2 Beispiel: Statisches Fehlerbild der Onboard-Peripherie

| signaigiuppe |   | * | Signal | gruppe | passiv | iert |  |  |
|--------------|---|---|--------|--------|--------|------|--|--|
| 0 - 7        | * | * | *      |        |        |      |  |  |
| 8 - 15       |   |   |        |        |        |      |  |  |
| 16 - 23      |   |   |        |        |        |      |  |  |
| 24 - 31      |   |   |        |        |        |      |  |  |

## Beispiel für statisches Fehlerabbild der Signalgruppen

Bild 3.3 Beispiel: Statisches Fehlerbild der Signalgruppen

| Statisches Fehlerbild der Extern-Peripherie COM 95F / PDC23 |   |   |   |     |        |       |       |        |    |    | PDC23 |    |    |      |                   |
|-------------------------------------------------------------|---|---|---|-----|--------|-------|-------|--------|----|----|-------|----|----|------|-------------------|
|                                                             |   |   |   | Ste | eckpla | aetze | im Te | eil-AC | βA |    |       |    |    |      |                   |
| 0                                                           | 2 | 4 | 6 | 8   | 10     | 12    | 14    | 16     | 18 | 20 | 22    | 24 | 26 | 28   | 30                |
|                                                             | * | * | * |     |        |       | *     |        |    |    |       |    |    |      |                   |
|                                                             |   |   |   | Ste | eckpla | aetze | im Te | eil-AC | βB |    |       | T  |    | T    |                   |
| 1                                                           | 3 | 5 | 7 | 9   | 11     | 13    | 15    | 17     | 19 | 21 | 23    | 25 | 27 | 29   | 31                |
|                                                             | * |   |   |     |        |       | *     |        |    |    |       |    |    |      |                   |
| •                                                           | 1 | Ŧ | 2 | F   | 3      | J.    | 4     | F      | 5  | r  | 6     | F  | 7  | ZURU | ' <b>s</b><br>eck |

Bild 3.4 Beispiel: Statisches Fehlerbild der Extern-Peripherie

## Beispiel für statisches Fehlerabbild SINEC L1

| Datenweg 1                                                                                                    | Datenweg 2 |
|----------------------------------------------------------------------------------------------------|------------|
| passiviert<br>Nutzungstelegrammverlust<br>Telegramm auf Empfangen A eingefroren<br>Telegramm auf Empfangen B eingefroren |            |
|                                                                                                    |            |

Bild 3.5 Beispiel: Statisches Fehlerbild SINEC L1

EWA 4NEB 812 6221-01a

|    |      |       |         |      |   |      |       |       | <br>       |       |       |      |            |     |      |      |      |                                         |        |       |   |       | <br> |     |      |       |     |           | <br>      |      |       |     |      |       |        |      |   |         |       | <br>     |       | <br>      |     |      |       |        |      |      |      | <br> |            |
|----|------|-------|---------|------|---|------|-------|-------|------------|-------|-------|------|------------|-----|------|------|------|-----------------------------------------|--------|-------|---|-------|------|-----|------|-------|-----|-----------|-----------|------|-------|-----|------|-------|--------|------|---|---------|-------|----------|-------|-----------|-----|------|-------|--------|------|------|------|------|------------|
|    | ·.·. |       |         |      |   |      | · · · |       | <br>       |       |       |      |            |     |      |      | ·· · |                                         |        |       |   |       | <br> |     |      |       |     |           | <br>      |      |       |     |      |       |        |      |   |         |       |          |       |           |     |      |       |        |      | <br> |      |      |            |
| ٠. | ·.·. |       |         | <br> |   | <br> |       |       | <br>       |       |       | •••  |            |     |      | ÷.,  | ·.·. |                                         |        | •••   |   | ····  | <br> | ••• | •••• | ~     |     | <br>      | <br>      |      |       |     | •••• |       | ····   |      |   | • • • • | · •   | <br>•••• |       | <br>      |     | <br> |       | ••••   |      | <br> |      | <br> | •••        |
| ٠. | •.•. | • •   |         | <br> |   | <br> |       |       | <br>       |       |       |      | 1 A M      | *** |      |      | -    | A 14                                    | a . se |       |   |       | <br> |     |      |       |     | <br>      | <br>      |      |       | ÷.  |      |       |        |      | - |         |       | <br>     |       | <br>**    |     | <br> |       | •.•.•. | **** | <br> | **** | <br> | <u>.</u> • |
|    |      |       | C • C • |      | _ | 0.04 |       | 9 K A |            |       |       | - 61 |            | -   | 10 M | 2 P. | -    | - C - C - C - C - C - C - C - C - C - C |        | - 10- | • |       | <br> |     |      |       | • • | <br>100 C | <br>-     | N 16 | • т   | o 1 |      | C     | - C. A | N 14 |   |         |       |          |       | <br>ο π   |     | <br> |       |        |      |      |      | <br> |            |
| ж. |      |       |         | <br> |   | <br> |       |       |            |       | 1 H H |      | 185        | - 1 |      |      |      |                                         |        |       |   |       |      | - 1 |      |       |     | <br>      | <br>-     | 6 R. | 83    |     |      | C     |        |      |   |         |       |          | - e - | <br>8 X   | a . | <br> |       |        |      | <br> |      | <br> |            |
|    | ~~   |       |         | <br> |   | <br> |       |       | <br>- T- A |       | 10 M  |      |            |     |      |      |      | 1 T I                                   |        |       |   |       | <br> |     |      |       |     | <br>      | <br>      |      |       |     |      |       |        | чт.  |   |         |       | <br>     |       | <br>      |     | <br> |       |        |      | <br> |      | <br> |            |
|    |      |       |         |      |   |      |       |       | <br>       |       |       |      |            |     |      |      |      |                                         |        |       |   |       | <br> |     |      |       |     |           | <br>      |      |       |     |      |       |        |      |   |         |       |          |       | <br>      |     | <br> |       |        |      |      |      | <br> | •          |
| ۰. |      |       |         | <br> |   | <br> |       |       | <br>       |       |       |      |            |     |      |      |      |                                         |        |       |   |       | <br> |     |      |       |     | <br>      |           |      |       |     |      |       |        |      |   |         |       |          |       | <br>      |     |      |       |        |      | <br> |      | <br> | -          |
| ٠. | ·.•. | · · · |         | <br> |   | <br> | · · · |       | <br>       | · · · |       |      | - <b>-</b> |     |      |      | ·.•. |                                         |        |       |   | · · · | <br> |     |      | · · · |     | <br>      | <br>· · · |      | · · · |     |      | · · · | · · ·  |      |   | ••••    | · · · | <br>     | · · · | <br>· · · |     | <br> | · · · |        |      | <br> |      | <br> | ω.         |
|    |      |       |         | <br> |   | <br> |       |       | <br>       |       |       |      |            |     |      |      |      |                                         |        |       |   |       | <br> |     |      |       |     |           | <br>      |      |       |     |      |       |        |      |   |         |       | <br>     |       | <br>      |     | <br> |       |        |      | <br> |      | <br> |            |

| Tabe | llen                                      |       |   |   |
|------|-------------------------------------------|-------|---|---|
| 4.1  | Beispiel für einen Projektierungsausdruck | <br>4 | - | 1 |

## 4 Dokumentation der Systemparametrierung

Für die Anlagenabnahme benötigen Sie einen Ausdruck Ihrer Systemparametrierung. COM 95F erstellt den Ausdruck mit Angabe der Programmdatei.

Sie erreichen das Druckmenü bei PG mit STEP 5-Basispaket bis V 3.x über das Menü Systemhantierung und bei PG mit STEP 5-Basispaket ab V 6.x über das Drop-Down-Menü Dokumentation.

Sie können im Druckmenü wählen, ob Sie die gesamten Projektierungsdaten oder nur einen bestimmten Bereich ausdrucken wollen.

#### Beispiel für einen Ausdruck der gesamten Systemparametrierung

Tabelle 4.1 Beispiel für einen Projektierungsausdruck

| Beispiel für eine                                                                                                    | n Projektierungsausd             | ruck                                                                    |                    |
|----------------------------------------------------------------------------------------------------|----------------------------------|-------------------------------------------------------------------------|--------------------|
| rogrammdatei: D:HEINERST.S5D C                                                                                                    | RC-Summe (AG): 00000             | СОМ                                                                     | 95F                |
| arametrierung des Betriebssystems 9                                                                                                    | 5F                               | сом 9                                                                   | 5F / PDC23         |
| Anwenderprogramm-Signatur (CRC-Pru                                                                                                    | efsumme): 0                      |                                                                         |                    |
| System Identifizierungsnummer                                                                                                    | (0255):                          | 0                                                                       |                    |
| Zeitintervall fuer OB 13                                                                                                    | (065535):                        | 0                                                                       | * 10ms             |
| DB-Bereich mit konstantem Inhalt                                                                                                    | (J 2251/N):                      | Ja 2                                                                    | bis 251            |
| Maximale AG-Zykluszeit                                                                                                    | (10255):                         | 25                                                                      | * 10ms             |
| AG-Zykluszeit-Statistik                                                                                                    | (J/N):                           | Nein                                                                    |                    |
| DB-Nr.fuer Bedienung im F-Betrieb                                                                                                    | (J 2251/N):                      | Nein                                                                    |                    |
| Uebertr. des Fehler-DB ueber SINEC                                                                                                    | L1 (J/N):                        | Nein                                                                    |                    |
|                                                                                                    |                                  |                                                                         |                    |
| Uebertr. des Fehler-DB ueber CP 52                                                                                                    | 1 (J/N):                         | Nein                                                                    |                    |
| Uebertr. des Fehler-DB ueber CP 52                                                                                                    | 1 (J/N):<br><br>95F              | Nein<br><br>COM 9                                                       | <br>5F / PDC23     |
| Uebertr. des Fehler-DB ueber CP 52<br>arametrierung der Systemuhr des AG<br>Status/Steuerwort (J M<br>Uhrendaten 22 Worte (J M<br>Datum                                                                                                    | 1 (J/N):<br>95F<br>              | Nein<br>COM 9<br>                                                       | 5F / PDC23         |
| Uebertr. des Fehler-DB ueber CP 52<br>arametrierung der Systemuhr des AG<br>Status/Steuerwort (J M<br>Uhrendaten 22 Worte (J M<br>Datum<br>Betriebsstundenzachler freigeben                                                                                                    | 1 (J/N):<br>95F<br>              | Nein<br>COM 9<br><br>ein<br>ein<br>ein                                  | <br>5F / PDC23<br> |
| Uebertr. des Fehler-DB ueber CP 52<br>arametrierung der Systemuhr des AG<br>Status/Steuerwort (J M<br>Uhrendaten 22 Worte (J M<br>Datum<br>Betriebsstundenzaehler freigeben<br>Betriebsstundenzaehler (J                                                                                | <pre>1 (J/N):<br/>95F<br/></pre> | Nein<br>COM 9<br><br>ein<br>ein<br>ein<br>ein                           | <br>5F / PDC23     |
| Uebertr. des Fehler-DB ueber CP 52<br>arametrierung der Systemuhr des AG<br>Status/Steuerwort (J M<br>Uhrendaten 22 Worte (J M<br>Datum<br>Betriebsstundenzaehler freigeben<br>Betriebsstundenzaehler (J<br>Weckzeit Datum                                                              | <pre>1 (J/N):<br/>95F<br/></pre> | Nein<br>COM 9<br><br>ein<br>ein<br>ein<br>ein<br>ein                    | 5F / PDC23         |
| Uebertr. des Fehler-DB ueber CP 52<br>arametrierung der Systemuhr des AG<br>Status/Steuerwort (J M<br>Uhrendaten 22 Worte (J M<br>Datum<br>Betriebsstundenzaehler freigeben<br>Betriebsstundenzaehler (J<br>Weckzeit Datum<br>Aktualisieren im STOP                                     | <pre>1 (J/N):<br/>95F<br/></pre> | Nein<br>COM 9<br><br>ein<br>ein<br>ein<br>ein<br>ein<br>ein             | 5F / PDC23         |
| Uebertr. des Fehler-DB ueber CP 52<br>arametrierung der Systemuhr des AG<br>Status/Steuerwort (J M<br>Uhrendaten 22 Worte (J M<br>Datum<br>Betriebsstundenzaehler freigeben<br>Betriebsstundenzaehler (J<br>Weckzeit Datum<br>Aktualisieren im STOP<br>Uhrzeit retten bei RUN->STOP/NAU | <pre>1 (J/N):<br/>95F<br/></pre> | Nein<br>COM 9<br>COM 9<br>cin<br>ein<br>ein<br>ein<br>ein<br>ein<br>ein | <br>5F / PDC23<br> |

Tabelle 4.1 Beispiel für einen Projektierungsausdruck (Fortsetzung)

|                                                                                                    | rojektierungsausdruck                                                                                                    |                                                                                                    |
|----------------------------------------------------------------------------------------------------|----------------------------------------------------------------------------------------------------|----------------------------------------------------------------------------------------------------|
|                                                                                                    |                                                                                                    |                                                                                                    |
| arametrierung des SINEC L1 bei AG95F                                                                                                    | (                                                                                                    | COM 95F / PDC23                                                                                                    |
| PG-BUS-Nummer (J 130/N):                                                                                                    | Ja 2                                                                                                    |                                                                                                    |
| SINEC-L1 an Teil-AG A (J/N) :<br>SINEC-L1 an Teil-AG B (J/N) :                                                                                                    | Ja<br>Ja                                                                                                    |                                                                                                    |
| Slave-Nummer (130):                                                                                                    | 2                                                                                                    |                                                                                                    |
| rametrierung des SINEC Ll im nicht ges                                                                                                    | sicherten Betrieb (                                                                                                    | COM 95F / PDC23                                                                                                    |
| nicht gesicherter Datenverkehr zum                                                                                                    | Master oder zu anderen Sl                                                                                                    | laves                                                                                                    |
|                                                                                                    |                                                                                                    |                                                                                                    |
| Koordinierungsbyte Senden KBS (J                                                                                                    | MB,DB.DW /N) ! Nein                                                                                                    | +<br>!                                                                                                    |
| Koordinierungsbyte Empfangen KBE (J                                                                                                    | MB,DB.DW /N) ! Nein                                                                                                    | !!<br>!                                                                                                    |
| Sendefach (Sendemailbox) SF                                                                                                    | (MB,DB.DW) !                                                                                                    | !!<br>!                                                                                                    |
| Empfangsfach (Empfangsmailbox) EF                                                                                                    | (MB,DB.DW) !                                                                                                    | !<br>!                                                                                                    |
|                                                                                                    |                                                                                                    | +                                                                                                    |
|                                                                                                    |                                                                                                    |                                                                                                    |
|                                                                                                    |                                                                                                    |                                                                                                    |
| rametrierung des SINEC L1 fuer gesiche                                                                                                    | erten Betrieb (                                                                                                    | COM 95F / PDC23                                                                                                    |
| rametrierung des SINEC L1 fuer gesiche                                                                                                    | erten Betrieb (                                                                                                    | COM 95F / PDC23                                                                                                    |
| rametrierung des SINEC Ll fuer gesiche<br>gesicherter Datenverkehr zu einem a<br>Steuerbyte (UVB) (J 0255/N):                                                                                                    | erten Betrieb (<br>anderen AG 95F oder AG 115<br>Nein                                                                                                    | COM 95F / PDC23                                                                                                    |
| rametrierung des SINEC Ll fuer gesiche<br>gesicherter Datenverkehr zu einem a<br>Steuerbyte (UVB) (J 0255/N):<br>Datenweg 1 (DB 252)                                                                                                    | erten Betrieb ()<br>anderen AG 95F oder AG 115<br>: Nein<br>! Datenweg 2 (DB 25                                                                                                    | COM 95F / PDC23<br>5F<br>53) !                                                                                                    |
| rametrierung des SINEC Ll fuer gesiche<br>gesicherter Datenverkehr zu einem a<br>Steuerbyte (UVB) (J 0255/N):<br>Datenweg 1 (DB 252)<br>Senden Teil-AG(J A,B,H/N): Ja A<br>Broadcast-Telegramm (J/N): Ja                                                                                                    | erten Betrieb (<br>anderen AG 95F oder AG 119<br>: Nein<br>Datenweg 2 (DB 29<br>: Senden Teil-AG(J A,B,H/M                                                                                                    | COM 95F / PDC23<br>5F<br>53) !<br>                                                                                                    |
| rametrierung des SINEC Ll fuer gesiche<br>gesicherter Datenverkehr zu einem a<br>Steuerbyte (UVB) (J 0255/N):<br>Datenweg 1 (DB 252)<br>Senden Teil-AG(J A,B,H/N): Ja A<br>Broadcast-Telegramm (J/N): Ja                                                                                                    | erten Betrieb ()<br>anderen AG 95F oder AG 119<br>: Nein<br>: Datenweg 2 (DB 29<br>: Senden Teil-AG(J A,B,H/M<br>!<br>: Senden zu Slave (0/130                                                                                                    | COM 95F / PDC23<br>5F<br>53) !<br>!<br>N): Nein !<br>!<br>)): 0 !                                                                                 |
| rametrierung des SINEC L1 fuer gesiche<br>gesicherter Datenverkehr zu einem a<br>Steuerbyte (UVB) (J 0255/N):<br>Datenweg 1 (DB 252)<br>Senden Teil-AG(J A,B,H/N): Ja A<br>Broadcast-Telegramm (J/N): Ja<br>Modus (95F,115F-14/15): 115F-15<br>Sicherh.Zeit (0/33276): 20*100ms                                                                                                    | erten Betrieb ()<br>anderen AG 95F oder AG 119<br>Nein<br>Datenweg 2 (DB 29<br>Senden Teil-AG(J A,B,H/N<br>Senden zu Slave (0/130<br>Modus (95F,115F-14/19<br>Sicherh.Zeit (0/33276                                                                                                    | COM 95F / PDC23<br>5F<br>53) !<br>!<br>N): Nein !<br>2)): 0 !<br>5): 95F !<br>5): 0*100ms!                                                        |
| <pre>rametrierung des SINEC Ll fuer gesicher gesicherter Datenverkehr zu einem a Steuerbyte (UVB) (J 0255/N): Datenweg 1 (DB 252) Datenweg 1 (DB 252) Senden Teil-AG(J A,B,H/N): Ja A Broadcast-Telegramm (J/N): Ja Modus (95F,115F-14/15): 115F-15 Sicherh.Zeit (0/33276): 20*100ms Empf. Teil-AG (J A,B,H/N): Ja A </pre>                                                                         | erten Betrieb ()<br>anderen AG 95F oder AG 115<br>: Nein<br>! Datenweg 2 (DB 25<br>! Senden Teil-AG(J A,B,H/N<br>!<br>! Senden zu Slave (0/130<br>! Modus (95F,115F-14/15<br>! Sicherh.Zeit (0/33276<br>! Empf. Teil-AG (J A,B,H/N                                                                                    | COM 95F / PDC23<br>5F<br>53) !<br>1): Nein !<br>2): 0 !<br>5): 95F !<br>5): 0*100ms!<br>!<br>1): Nein A !                                         |
| <pre>rametrierung des SINEC Ll fuer gesicher<br/>gesicherter Datenverkehr zu einem a<br/>Steuerbyte (UVB) (J 0255/N):<br/>Datenweg 1 (DB 252)<br/>Senden Teil-AG(J A,B,H/N): Ja A<br/>Broadcast-Telegramm (J/N): Ja<br/>Modus (95F,115F-14/15): 115F-15<br/>Sicherh.Zeit (0/33276): 20*100ms<br/>Empf. Teil-AG (J A,B,H/N): Ja A<br/>Empf. von Slave (0/130): 0</pre>                               | erten Betrieb ()<br>anderen AG 95F oder AG 115<br>: Nein<br>: Datenweg 2 (DB 25<br>: Senden Teil-AG(J A,B,H/N<br>!<br>Senden zu Slave (0/13(<br>! Modus (95F,115F-14/15<br>! Sicherh.Zeit (0/33276<br>! Empf. Teil-AG (J A,B,H/N<br>! Empf. von Slave (0/13(                                                          | COM 95F / PDC23<br>5F<br>53) !<br>!<br>1): Nein !<br>2): 0 !<br>5): 95F !<br>5): 0*100ms!<br>!<br>N: Nein A !<br>0): 0 !                          |
| <pre>gesicherter Datenverkehr zu einem a<br/>Steuerbyte (UVB) (J 0255/N):<br/>Datenweg 1 (DB 252)<br/>Senden Teil-AG(J A,B,H/N): Ja A<br/>Broadcast-Telegramm (J/N): Ja<br/>Modus (95F,115F-14/15): 115F-15<br/>Sicherh.Zeit (0/33276): 20*100ms<br/><br/>Empf. Teil-AG (J A,B,H/N): Ja A<br/>Empf. von Slave (0/130): 0<br/>Modus (95F,115F-14/15): 95F<br/>Sicherh Zeit (0/2.2276): 0*100ms</pre> | erten Betrieb ()<br>anderen AG 95F oder AG 119<br>: Nein<br>! Datenweg 2 (DB 29<br>! Senden Teil-AG(J A,B,H/N<br>!<br>! Senden zu Slave (0/130<br>! Modus (95F,115F-14/19<br>! Sicherh.Zeit (0/33276<br>! Empf. Teil-AG (J A,B,H/N<br>! Empf. von Slave (0/130<br>! Modus (95F,115F-14/19<br>! Empf. von Slave (0/130 | COM 95F / PDC23<br>5F<br>53) !<br>!<br>1): Nein !<br>2): 0 !<br>5): 95F !<br>5): 0*100ms!<br>!<br>1): Nein A !<br>2): 0 !<br>5): 95F !<br>5): 0 ! |

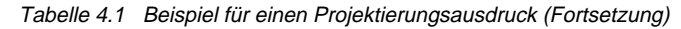

```
Beispiel für einen Projektierungsausdruck
_____
                                  COM 95F / PDC23
Projektierung der Onboard-Zaehler
       _____
          Zaehler kaskadiert: Nein
        _____
        Zaehler A aktiviert (J/N): Nein
        _____
        Signalgruppe (0..31): 0
        Zaehlung bei Flanke (pos/neg): negative Flanke
        Vergleichswert (0..65535): 0
         -----
        Zaehler B aktiviert (J/N): Nein
         _____
                 (0..31): 0
        Signalgruppe
        Zaehlung bei Flanke (pos/neg): negative Flanke
Vergleichswert (0..65535): 0
         _____
 _____
Projektierung des Onboard-DA (DA 32)
                              COM 95F / PDC23
_____
 -----!-----!
 ! DA-Byte 32 ! DA redundant !
 -----!-----!
Digital-Ausgangsbyte 32
Signalgruppe (0..31): 0
```

| rojektier       | rung der Onb    | pard-DEs (DE 32/33)          |             | COM 95F           | / PDC23     |
|-----------------|-----------------|------------------------------|-------------|-------------------|-------------|
| re              | dundantes B     | yte: DE 32 Signalg           | ruppe:      | 0                 |             |
| Onboard-<br>Bit | Kurz-<br>symbol | Softwarealarm                | Dis<br>zei  | <br>krepanz-<br>t | KT-<br>Test |
| 32.0 !          |                 | ! Nein                       | ! kurz      | 1ms               | !           |
| 32.1 !          |                 | +! Nein                      | +<br>! kurz | 1ms               | +<br>!      |
| 32.2 !          |                 | +                            | +<br>! kurz | 1ms               | +<br>!      |
| 32.3 !          |                 | +! Nein                      | +<br>! kurz | 1ms               | +<br>!      |
| 32.4 !          |                 | +! Nein                      | +<br>! kurz | 1ms               | +<br>!      |
| 32.5 !          |                 | +! Nein                      | +<br>! kurz | 1ms               | +<br>!      |
| 32.6 !          |                 | +! Nein                      | +<br>! kurz | 1ms               | +<br>!      |
| 32.7 !          |                 | +! Nein                      | +<br>! kurz | 1ms               | +<br>!      |
| +-<br>re        | dundantes B     | + yte: DE 33 Signalg         | ruppe:      | 0                 | +           |
| 33.0 !          |                 | ! Nein                       | ! kurz      | 1ms               | !           |
| 33.1 !          |                 | +! Nein                      | +<br>! kurz | 1ms               | +<br>!      |
| 33.2 !          |                 | +! Nein                      | +<br>! kurz | 1ms               | +<br>!      |
| 33.3 !          |                 | +! Nein                      | +<br>! kurz | 1ms               | +<br>!      |
| 33.4 !          |                 | +! Nein                      | +<br>! kurz | lms               | +<br>!      |
| 33.5 !          |                 | +! Nein                      | +<br>! kurz | 1ms               | +<br>!      |
| 33.6 !          |                 | +! Nein                      | +<br>! kurz | 1ms               | +<br>!      |
| 33.7 !          |                 | +<br>! Nein                  | +<br>! kurz | 1ms               | +<br>!      |
| +-              |                 | +                            | +           |                   | +           |
| rojektier       | ung der Onb     | Dard-Alarm-DES (DE 59.059.3) |             | COM 95F           | / PDC23     |
| Onboard-<br>Bit | Kurz-<br>symbol | Softwarealarm                | Dis<br>zei  | krepanz-<br>t     | KT-<br>Test |
| 59.0 !          |                 | ! Hardwarealarm              | <br>!       |                   | !           |
| +-<br>59.1 !    |                 | +<br>! Hardwarealarm         | +<br>!      |                   | +<br>!      |

---+-----

\_\_\_\_\_+

! 59.2 ! ! Hardwarealarm !

! Hardwarealarm

!

---+---

Tabelle 4.1 Beispiel für einen Projektierungsausdruck (Fortsetzung)

!

!

-+-

----+--

----+--

!

--!

1

!

+

--!

!-----

! 59.3 !

+----

| Proje      | ektierun                       | g der 1           | Extern-Perip         | herie           |                         | <br>COM 95F / | / PDC23 |
|------------|--------------------------------|-------------------|----------------------|-----------------|-------------------------|---------------|---------|
| Stecl      | <pre>&lt;- !Kurz z !symb</pre> | <br>- !Pe<br>ol ! | eripherietyp         | <br> <br>!      | <br>!Signal-<br>!gruppe | <br>          |         |
| !EB (      | <br>) !                        | ! ]               | DE redundant         | : !             | ! 4                     | <br>          | !       |
| Bit        | +<br>!Kurz-<br>!symbol         | !Disk             | repanzzeit<br>Zyklen | !Kurzs<br>!test | schluss-                | <br>          | +       |
| +<br>! 0   | +<br>!                         | -+<br>!OB1        | 1                    | ·+<br>!33.0     |                         |               |         |
| ! 1        | !                              | !OB1              | 1                    | !33.0           |                         |               |         |
| ! 2        | !                              | !OB1              | 1                    | !               |                         |               |         |
| ! 3        | !                              | !OB1              | 1                    | !               |                         |               |         |
| ! 4        | !                              | !OB1              | 1                    | !               |                         |               |         |
| ! 5        | !                              | !OB1              | 1                    | !               |                         |               |         |
| 9<br>17    | !<br>!                         | !OB1<br>!OB1      | 1<br>1               | !<br>!          |                         |               |         |
| <br>!EB 2  | 2!                             | ! 1               | DE redundant         | : !             | ! 3                     | <br>          | !       |
| Bit        | !Kurz-                         | !Disk:            | repanzzeit           | !Kurzs          | schluss-                |               | I       |
|            | symbol!                        | !                 | Zyklen               | !test           |                         |               |         |
| +·<br>! 0  | +<br>!                         | -+<br>!0B1        | 1                    | ·+              |                         |               |         |
| ! 1        | !                              | !OB1              | 1                    | !               |                         |               |         |
| ! 2        | !                              | !OB1              | 1                    | !               |                         |               |         |
| ! 3        | !                              | !OB1              | 1                    | !               |                         |               |         |
| ! 4        | !                              | !OB1              | 1                    | !               |                         |               |         |
| ! 5        | !                              | !0B1              | 1                    | !               |                         |               |         |
| ! 6<br>! 7 | !<br>!                         | !OB1<br>!OB1      | 1                    | !<br>!          |                         |               |         |
|            | <br>4 !                        | ! 1               | DE redundant         | : !             | ! 0                     | <br>          | ·<br>!  |
| Bit        | +<br>!Kurz-<br>!symbol         | +-<br>!Disk:<br>! | repanzzeit<br>Zyklen | !Kurzs<br>!test | schluss-                | <br>          | +       |
| +          | +                              | -+                |                      | +               |                         |               |         |
| ! 0        | !                              | !OB1              | 1                    | !               |                         |               |         |
| ! 1        | !                              | !OB1              | 1                    | !               |                         |               |         |
| : 2        | !                              | 10B1              | 1                    | 1               |                         |               |         |
| : 3<br>: 4 | :<br>!                         | 10B1              | ⊥<br>1               | 1               |                         |               |         |
| • 4<br>1 5 | •<br>•                         | IOB1              | ⊥<br>1               | •               |                         |               |         |
| . 5        | !                              | 10B1              | 1                    | •               |                         |               |         |
| . 0<br>! 7 | !                              | :0B1              | 1                    | !               |                         |               |         |
| ! (        | <br>5 !                        |                   | Nicht projek         | tiert!          | · 0                     | <br>          | <br>!   |
|            |                                |                   |                      |                 |                         |               |         |

Tabelle 4.1 Beispiel für einen Projektierungsausdruck (Fortsetzung)

| 4.1 Be         | eispiel für eine    | en Projektierungsausdruck | (Fortsetzung)                         |       |
|----------------|---------------------|---------------------------|---------------------------------------|-------|
|                |                     | Beispiel für ein          | en Projektierungsausdruck             |       |
| Steck<br>platz | - !Kurz-<br>!symbol | !Peripherietyp<br>!       | !Signal-<br>!gruppe                   |       |
| ! 8            | <br>!               | ! Nicht projektiert       | ! 0 !                                 | <br>! |
| ! 9            | +<br>!              | ! Nicht projektiert       | · · · · · · · · · · · · · · · · · · · | !     |
| ! 10           | +<br>!              | ! Nicht projektiert       | · · · · · · · · · · · · · · · · · · · | !     |
| ! 11           | +<br>!              | ! Nicht projektiert       | · · · · · · · · · · · · · · · · · · · |       |
| ! 12           | +<br>!              | ! Nicht projektiert       | ! 0                                   |       |
| ! 13           | +<br>!              | ! Nicht projektiert       | ! 0                                   |       |
| ! 14           | +<br>!              | ! Nicht projektiert       | ! 0                                   |       |
| ! 15           | +<br>!              | ! Nicht projektiert       | ! 0                                   | !     |
| ! 16           | +<br>!              | ! Nicht projektiert       | ! 0                                   |       |
| ! 17           | +<br>!              | ! Nicht projektiert       | ! 0                                   |       |
| ! 18           | +<br>!              | ! Nicht projektiert       | ! 0                                   |       |
| ! 19           | +<br>!              | ! Nicht projektiert       | · · · · · · · · · · · · · · · · · · · |       |
| ! 20           | +<br>!              | ! Nicht projektiert       | ! 0                                   | !     |
| ! 21           | +<br>!              | ! Nicht projektiert       | · · · · · · · · · · · · · · · · · · · | !     |
| ! 22           | +<br>!              | ! Nicht projektiert       | ! 0                                   | !     |
| ! 23           | +<br>!              | ! Nicht projektiert       | ! 0                                   |       |
| ! 24           | +<br>!              | ! Nicht projektiert       | · · · · · · · · · · · · · · · · · · · | !     |
| ! 25           | +<br>!              | ! Nicht projektiert       | ! 0                                   |       |
| ! 26           | +                   | ! Nicht projektiert       | ! 0                                   | !     |
| ! 27           | +                   | ! Nicht projektiert       | · 0 ·                                 | !     |
| ! 28           | +<br>!              | ! Nicht projektiert       | ! 0                                   | !     |
| ! 29           | +                   | ! Nicht projektiert       | ! 0                                   | !     |
| 1              | +                   | -+                        | +!                                    |       |

Tabelle 4.1 Beispie

! 30 ! ! Nicht projektiert! 0

! 31 ! ! Nicht projektiert! 0

+----+

!

!

----!

! - -

|                  | Deispierrur einen Frojektierungsau |                 |
|------------------|------------------------------------|-----------------|
| Projektierung de | er Signalgruppen                   | COM 95F / PDC23 |
| ignalgruppe      | ! Verhalten bei Ausfall            |                 |
| 0                | ! Stop                             | 1               |
| 1                | ! Stop                             | !               |
| 2                | ! Stop                             | !               |
| 3                | ! Stop                             | !               |
| 4                | ! Stop                             | !<br>!          |
| 5                | ! Stop                             | !               |
| б                | ! Stop                             | !<br>!          |
| 7                | ! Stop                             | !               |
| 8                | ! Stop                             | !               |
| 9                | ! Stop                             | !               |
| 10               | ! Stop                             | !               |
| 11               | ! Stop                             | !<br>!          |
| 12               | ! Stop                             | !<br>!          |
| 13               | ! Stop                             | !<br>!          |
| 14               | ! Stop                             | !<br>!          |
| 15               | ! Stop                             | !<br>!          |
| 16               | ! Stop                             | !               |
| 17               | ! Stop                             | !               |
| 18               | ! Stop                             | !               |
| 19               | ! Stop                             | !               |
| 20               | ! Stop                             | !<br>!          |
| 21               | +                                  | !!!             |
| 22               | +                                  | !               |
| 23               | +                                  | !<br>!          |

Tabelle 4.1 Beispiel für einen Projektierungsausdruck (Fortsetzung)

| Tohollo 11   | Deignial für einen | Draightigrup googladrugh | (Cortootauroa) |
|--------------|--------------------|--------------------------|----------------|
| Tabelle 4. I | beisbiei iur einen | Piolekuerunasausaruck i  | FORSELZUNG     |
|              |                    |                          |                |

|              | Beispiel für einen Projektierungsausdruck |  |  |
|--------------|-------------------------------------------|--|--|
|              |                                           |  |  |
| Signalgruppe | ! Verhalten bei Ausfall                   |  |  |
| ! 24         | ! Stop !                                  |  |  |
| : 25         | ! Stop !                                  |  |  |
| ! 26         | ! Stop !                                  |  |  |
| ! 27         | ! Stop !                                  |  |  |
| ! 28         | ! Stop                                    |  |  |
| ! 29         | ! Stop !                                  |  |  |
| ! 30         | ! Stop !                                  |  |  |
| ! 31         | !<br>! Stop !                             |  |  |
| +            | ++                                        |  |  |

| 5 | Abnah                 | me-Tool                                                                                                    |                  |   |
|---|-----------------------|----------------------------------------------------------------------------------------------------|------------------|---|
|   | 5.1                   | Abnahme-Tool auf Festplatte installieren                                                                                                    | 5 - 1            |   |
|   | 5.2<br>5 2 1          | Vereinbarungen                                                                                                    | 5 - 3            | 5 |
|   | 5.2.2                 | für Änderungs- und Verfälschungsvergleicher                                                                                                    | 5 - 4            |   |
|   | 523                   | KOMDOK für den Verfälschungsvergleicher                                                                                                    | 5 - 5            |   |
|   | 5.2.5                 |                                                                                                    | 5 - 7            |   |
|   | 5.3<br>5.3.1<br>5.3.2 | Einsatz des Anderungsvergleichers (Revisionsvergleicher)<br>Arbeiten mit dem Änderungsvergleicher (Revisionsvergleicher)<br>Protokoll des Änderungsvergleichs (Revisionsvergleichs) | 5 - 10<br>5 - 11 |   |
|   | 0.0.2                 | auswerten                                                                                                    | 5 - 12           |   |
|   | 5.4<br>5 4 1          | Einsatz des Verfälschungsvergleichers                                                                                                    | 5 - 16<br>5 - 16 | ; |
|   | 5.4.2                 | Protokoll des Verfälschungsvergleichs auswerten                                                                                                    | 5 - 17           | • |

| Bilde | r                                                                   |        |  |
|-------|---------------------------------------------------------------------|--------|--|
| 5.1   | Beispiel: Prüfsumme bilden                                          | 5 - 8  |  |
| Tabe  | llen                                                                |        |  |
| 5.1   | Abnahme-Tool installieren auf PG/PC mit STEP 5-Basispaket bis V 6.x | 5 - 2  |  |
| 5.2   | Abnahme-Tool installieren auf PG/PC mit STEP 5-Basispaket ab V 7.0  | 5 - 3  |  |
| 5.3   | Überblick der Anwender-Dateien                                      | 5 - 3  |  |
| 5.4   | AWL-ASCII-Datei mit Batch-Compiler unter MS-DOS generieren          | 5 - 4  |  |
| 5.5   | AWL-ASCII-Datei mit Batch-Compiler unter PCP/M generieren           | 5 - 4  |  |
| 5.6   | AWL-ASCII-Datei mit STEP 5-Basispaket bis V 3.x und separatem       |        |  |
|       | Softwarepaket KOMDOK generieren                                     | 5 - 5  |  |
| 5.7   | AWL-ASCII-Datei mit STEP 5-Basispaket ab V 6.0. und integrierter    |        |  |
|       | Dokumentationsfunktion generieren                                   | 5 - 6  |  |
| 5.8   | Erstellen der Prüfdatei mit COM 95F                                 | 5 - 7  |  |
| 5.9   | KOMDOK-Listing für den Sachverständigen ausdrucken mit              |        |  |
|       | Basispaket STEP 5 bis V 3.x und Softwarepaket KOMDOK                | 5 - 9  |  |
| 5.10  | KOMDOK-Listing für den Sachverständigen ausdrucken                  |        |  |
|       | mit Basispaket STEP 5 ab V 6.0                                      | 5 - 9  |  |
| 5.11  | Aufruf des Änderungsvergleichers (Revisionsvergleicher)             | 5 - 11 |  |
| 5.12  | Beispiel 1: Ersetzen von Zeilen                                     | 5 - 13 |  |
| 5.13  | Beispiel 2: Löschen von Zeilen                                      | 5 - 14 |  |
| 5.14  | Beispiel 3: Einfügen von Zeilen                                     | 5 - 15 |  |
| 5.15  | Aufruf des Verfälschungsvergleichers                                | 5 - 16 |  |
|       |                                                                     |        |  |
|       |                                                                     |        |  |

# 5 Abnahme-Tool

Das Software-Paket COM 95F enthält neben der Projektiersoftware auch ein Werkzeug (Abnahme-Tool), das die Abnahme der sicherheitsgerichteten Anlage erleichtert.

Zum Abnahme-Tool gehören:

- ein Änderungsvergleicher (Revisionsvergleicher) zur Dokumentation geänderter Anwenderprogramme.
- ein Verfälschungsvergleicher zur Erkennung von Verfälschungen des Anwenderprogramms durch systematische Fehler und/oder Hardware-Ausfall im Programmiergerät.

## Änderungsvergleicher/Revisionsvergleicher

Mit Hilfe des Änderungsvergleichers/Revisionsvergleichers können Sie besonders komfortabel die Unterschiede zwischen zwei Anwenderprogrammen aufzeigen. Der Änderungsvergleich ist immer dann sinnvoll, wenn das Anwenderprogramm dem Sachverständigen schon einmal vorgestellt wurde. Bei einer Nachprüfung ist häufig nur noch die Bewertung der geänderten Programmsequenzen nötig.

#### Verfälschungsvergleicher

Mit Hilfe des Verfälschungsvergleichers können Sie die Identität von zwei Anwenderprogrammen sicherstellen. Wichtig ist hierbei, daß die beiden Anwenderprogramme zuvor auf unterschiedlichen Wegen generiert wurden.

Um eine Programmverfälschung durch wenig wahrscheinliche, aber nicht auszuschließende *Hardware-Ausfälle im PG* oder *systematische Fehler in der PG-Software* zu erkennen, ist der Verfälschungsvergleich eine sinnvolle Ergänzung zum vollständigen funktionalen Test.

## 5.1 Abnahme-Tool auf Festplatte installieren

Im folgenden Abschnitt zeigen wir, wie Sie das Abnahme-Tool auf Ihrem PG/PC installieren. Wir gehen davon aus, daß das Diskettenlaufwerk die Bezeichnung A: und die Festplatte die Bezeichnung C: trägt.

#### Abnahmepaket installieren auf PG oder PC mit STEP 5-Basispaket bis Version V 6.x

Wenn Sie mit einem STEP 5-Basispaket Version V 3.x oder V 6.x arbeiten, dann gehen Sie bei der Installation wie in folgender Tabelle beschrieben vor.

Voraussetzung bei der Installation auf PC:

Wenn Sie einen PC verwenden, dann muß sich das STEP 5-Basispaket im Katalog STEP 5/S5-ST oder SIMATIC/S5\_ST auf Laufwerk C:\, D:\ oder E:\ befinden.

| Schritt | Aktion                                                                                                    | Reaktion                                                                                                    |
|---------|----------------------------------------------------------------------------------------------------|----------------------------------------------------------------------------------------------------|
| 1       | Legen Sie die Diskette in das Laufwerk<br>A: ein.                                                                                          |                                                                                                    |
| 2       | Wechseln Sie in das Laufwerk A: und<br>rufen Sie das Installationsprogramm auf:<br>Das Installationsprogramm trägt den<br>Namen INST_F.EXE | Auf dem Monitor erscheint die Start-<br>Maske des Installationsprogramms.                                                                                                    |
| 3       | Wählen Sie in der Installationsauswahl<br>das "Abnahmepaket" aus und<br>beantworten Sie die eingeblendeten<br>Fragen.                      | Die Parametriersoftware COM 95F wird<br>automatisch installiert.<br>Bei erfolgreicher Installation erscheint<br>ein Fenster mit dem Text:<br>"Das Abnahmepaket wurde erfolgreich<br>installiert". |
| 4       | Führen Sie einen Hochlauf des<br>Programmiergeräts aus                                                                                     | System übernimmt erforderliche<br>Variablen zur Installation des Tools.                                                                                                    |

Tabelle 5.1 Abnahmepaket installieren auf PG/PC mit STEP 5 -Basispaket bis V 6.x

Besonderheit für Installation auf PG/PC mit MS-DOS kleiner V 5.0:

Wenn Ihr Programmiergerät noch nicht mit MS-DOS V 5.0 ausgestattet ist, dann installieren Sie bitte das Abnahme-Tool in den vom Installationsprogramm vorgeschlagenen Katalog "ABN". Außerdem müssen sich Ihre Anwenderprogramme auf der Festplatte C: befinden.

Installieren Sie das Abnahme-Tool wie in Schritt 1 ... 3 beschrieben Kopieren Sie die Datei ABN\_B\_CO.BAX mit COPY ABN\_B\_CO.BAX ABN\_B\_CO.BAT Führen Sie einen Hochlauf des Programmiergeräts aus

Wenn Sie das Abnahme-Tool in einen anderen Katalog als in den vorgeschlagenen Katalog "ABN" installieren wollen, dann müssen Sie die Datei ABN\_B\_CO.BAX vor dem Kopiervorgang modifizieren.

## Hinweis

Wenn Sie mit dem Abnahme-Tool arbeiten, dann darf auf Ihrem Rechner das MS-DOS-Programm share.exe *nicht gestartet* sein. Überprüfen Sie bitte die Datei autoexec.bat, ob dort das Programm share.exe gestartet wird.

## Abnahmepaket installieren auf PG oder PC mit STEP 5-Basipaket ab Version V 7.0

Wenn Sie mit einem STEP 5-Basispaket ab Version V 7.0 arbeiten, dann gehen Sie bei der Installation wie in folgender Tabelle beschrieben vor.

| Schritt | Aktion                                                                                                    | Reaktion                                                                                                    |
|---------|----------------------------------------------------------------------------------------------------|----------------------------------------------------------------------------------------------------|
| 1       | Legen Sie die Diskette in das Laufwerk<br>A: ein.                                                                                          |                                                                                                    |
| 2       | Wechseln Sie in das Laufwerk A: und<br>rufen Sie das Installationsprogramm auf:<br>Das Installationsprogramm trägt den<br>Namen INST_F.EXE | Auf dem Monitor erscheint die Start-<br>Maske des Installationsprogramms.                                                                                                    |
| 3       | Wählen Sie in der Installationsauswahl<br>das "Abnahmepaket" aus und<br>beantworten Sie die eingeblendeten<br>Fragen.                      | Die Parametriersoftware COM 95F wird<br>automatisch installiert.<br>Bei erfolgreicher Installation erscheint ein<br>Fenster mit dem Text:<br>"Das Abnahmepaket wurde erfolgreich<br>installiert". |
| 4       | Führen Sie einen Hochlauf des<br>Programmiergeräts aus                                                                                     | System übernimmt erforderliche<br>Variablen zur Installation des Tools.                                                                                                    |

Tabelle 5.2 Abnahmepaket installieren auf PG/PC mit STEP 5 -Basispaket ab V 7.0

## 5.2 Vereinbarungen

Um die Lesbarkeit zu erhöhen, werden wir als Namen für die Datei mit Ihrem STEP 5-Anwenderprogramm die Bezeichnung DATEIIST.S5D wählen. Aus dieser Datei müssen Sie für die beiden Vergleicher weitere Dateien generieren.

Die generierten Dateien unterscheiden sich nur in der Endung des Dateinamens (Extension). Die folgende Tabelle gibt Ihnen einen ersten Überblick der Anwender-Dateien und soll Sie mit der Schreibw

| Dateiname    | Aufgabe der Datei                                                       |
|--------------|-------------------------------------------------------------------------|
| DATEI1ST.S5D | enthält das STEP 5-Anwenderprogramm.                                    |
| DATEI1A0.SEQ | enthält AWL-ASCII-Datei (mit BATCH-Compiler erstellt).                  |
| DATEI1LS.INI | enthält AWL-ASCII-Datei (mit KOMDOK erstellt).                          |
| DELTA.MUP    | enthält das Protokoll des Änderungsvergleichers (Revisionsvergleicher). |
| AWL_COMP.LOG | enthält das Protokoll des Verfälschungsvergleichers.                    |

Tabelle 5.3 Überblick der Anwender-Dateien

## 5.2.1 So erstellen Sie eine AWL-ASCII-Datei mit dem BATCH-Compiler für Änderungs- und Verfälschungsvergleicher

Bevor Sie den Änderungs- oder den Verfälschungsvergleicher starten, müssen Sie mit Hilfe des BATCH-Compilers aus Ihrem STEP 5-Anwenderprogramm (DATEI1ST.S5D) eine AWL-ASCII-Datei (DATEI1A0.SEQ) generieren. Der BATCH-Compiler ist Bestandteil des Abnahme-Tools.

Wie Sie mit dem BATCH-Compiler unter MS-DOS eine AWL-ASCII-Datei generieren, zeigt die folgende Tabelle.

| Schritt | Aktion                                                                                                    |
|---------|----------------------------------------------------------------------------------------------------|
| 1       | Rufen Sie von der Kommandozeilenebene den BATCH-Compiler auf.<br>ABN_B_CO DATEI1<br><i>Die Endung</i> ST.S5D wird nicht mehr angegeben.                                                                                                    |
| 2       | <ul> <li>Erkennt das System nach dem ersten Compiler-Schritt einen Fehler, dann werden<br/>Sie gefragt, ob Sie mit der Übersetzung fortfahren wollen:</li> <li>Setzen Sie die Übersetzung fort, wenn die auf dem Bildschirm gemeldeten<br/>Fehler nicht bedeutsam sind, z. B. "Vorkopf eines DB fehlt"</li> <li>Beenden Sie die Übersetzung, wenn schwerwiegende Fehler gemeldet wurden,<br/>z. B. "Opcode-Fehler". Die Fehlerliste steht in diesem Fall in der Datei mit dem<br/>Namen DATEIIAF.SEQ.</li> </ul> |

Tabelle 5.4 AWL-ASCII-Datei mit Batch-Compiler unter MS-DOS generieren

Wie Sie mit dem BATCH-Compiler unter PCP/M eine AWL-ASCII-Datei generieren, zeigt die folgende Tabelle.

Tabelle 5.5 AWL-ASCII-Datei mit Batch-Compiler unter PCP/M generieren

| Schritt<br>1 | Aktion<br>Rufen Sie von der Kommandozeilenebene den BATCH-Compiler auf.<br>ABN_B_CO DATEI1ST.S5D DATEI1A0.SEQ                                                                                                    |
|--------------|----------------------------------------------------------------------------------------------------|
| 2            | <ul> <li>Erkennt das System nach dem ersten Compiler-Schritt einen Fehler, dann werden<br/>Sie gefragt, ob Sie mit der Übersetzung fortfahren wollen:</li> <li>Setzen Sie die Übersetzung fort, wenn die auf dem Bildschirm gemeldeten<br/>Fehler nicht bedeutsam sind, z. B. "Vorkopf eines DB fehlt"</li> <li>Beenden Sie die Übersetzung, wenn schwerwiegende Fehler gemeldet wurden,<br/>z. B. "Opcode-Fehler". Die Fehlerliste steht in diesem Fall in der Datei mit dem<br/>Namen DATEIIAF.SEQ.</li> </ul> |

## 5.2.2 So erstellen Sie eine AWL-ASCII-Datei mit Softwarepaket KOMDOK für den Verfälschungsvergleicher

Bevor Sie den Verfälschungsvergleicher starten, müssen Sie mit Hilfe des Softwarepakets KOMDOK aus Ihrem STEP 5-Anwenderprogramm (DATEIIST.S5D) eine AWL-ASCII-Datei (DATEIILS.INI) generieren. Das Softwarepaket KOMDOK ist Bestandteil des STEP 5-Basispakets ab Version 6.0. Wenn Sie ein Basispaket mit einem früheren Ausgabestand besitzen, dann müssen Sie das Softwarepaket KOMDOK zusätzlich einsetzen.

Wie Sie mit KOMDOK eine AWL-ASCII-Datei generieren, zeigt die folgende Tabelle.

| Schritt | Aktion                                                                                                    |  |
|---------|----------------------------------------------------------------------------------------------------|--|
| 1       | Stellen Sie sicher, daß Sie einen breiten Schriftfuß (132 Zeichen) in einer Schrift-<br>fuß-Datei eingetragen haben. Wie Sie eine Schriftfuß-Datei anlegen, finden Sie im<br>Handbuch zu Ihrem PG.                                                  |  |
| 2       | Leiten Sie die Druckausgabe in eine Datei um.<br>Das Vorgehen zur Druck-Umleitung ist im Handbuch zu Ihrem PG ausführlich<br>beschrieben.<br>Stellen Sie bei der Druckumleitung ein:<br>- Druckertyp: FREMD (DIN A4)<br>- Ausgabe auf: DATEI1LS.INI |  |
| 3       | Wählen Sie das Paket "KOMDOK" bzw. "Dokumentation mit komfortabler<br>Ausgabe" an (abhängig vom verwendeten Basispaket STEP 5).                                                                                                    |  |
| 4       | Wählen Sie in der Voreinstellungsmaske an:-Darstellungsart:AWL-Symbolik:Nein-Schriftfussdatei:DATEI1F2.INI                                                                                                    |  |

Tabelle 5.6 AWL-ASCII-Datei mit STEP 5-Basispaket bis V 3.x und separatem Softwarepaket KOMDOK generieren

## Hinweis

Stellen Sie sicher, daß Sie die Dokumentation in eine *leere* Druck-Datei schreiben. Die Dokumentation würde sonst an das Ende der zuvor ausgegebenen Datei angehängt und Ursache für fehlerhafte Vergleiche sein.

Im STEP 5-Basispaket ab V 6.0 ist die komfortable Dokumentation (KOMDOK) bereits integriert. Wie Sie eine AWL-ASCII-Datei generieren, zeigt die folgende Tabelle.

Tabelle 5.7 AWL-ASCII-Datei mit STEP 5-Basispaket ab V 6.0. und integrierter Dokumentationsfunktion generieren

| Schritt | Aktion                                                                                                    |  |
|---------|----------------------------------------------------------------------------------------------------|--|
| 1       | Stellen Sie sicher, daß Sie einen breiten Schriftfuß (132 Zeichen) in einer Schrift-<br>fuß-Datei (z. B. DATEI1F2.INI) eingetragen haben. Wie Sie eine Schriftfuß-Datei<br>anlegen finden, Sie im Handbuch zu Ihrem PG. |  |
| 2       | Wählen Sie das Paket "STEP 5" an                                                                                                    |  |
| 3       | Wählen Sie auf Seite 2 der Einstellungsmaske an:         - Darstellungsart:       AWL         - Symbolik:       Nein         - Ausgabe auf Datei:       DATEIILS.INI         - Schriftfuß:       132 Zeichen            |  |
| 4       | Wählen Sie auf Seite 1 der Einstellungsmaske an:- Programmdatei:DATEI1ST.S5D- Schriftfußdatei:DATEI1F2.INI                                                                                                    |  |
| 5       | Wählen Sie im Menü "Dokumentation" das Menü "Komfortable Ausgabe" an und aktivieren Sie das Folgemenü "Programmteile" incl. "Bausteine".                                                                                |  |
| 6       | Quittieren Sie die Dialogbox mit der Standard-Einstellung.                                                                                                    |  |

## Hinweis

Stellen Sie sicher, daß Sie die Dokumentation in eine *leere* Druck-Datei schreiben. Die Dokumentation würde sonst an das Ende der zuvor ausgegebenen Datei angehängt und Ursache für fehlerhafte Vergleiche sein.

## 5.2.3 So erstellen Sie ein AWL-KOMDOK-Listing für die Vorprüfung

Zur Vorprüfung benötigt der Sachverständige ein KOMDOK-Listing von Ihrem Anwenderprogramm. Sie können das Anwenderprogramm in KOP, FUP oder AWL ausgeben.

Um eine Konsistenz zwischen dem später mit KOMDOK ausgedruckten Listing und der Programmdatei zu erreichen, erstellen Sie mit COM 95F aus Ihrer Programmdatei DATEI1ST.S5D eine Prüfdatei. Das Generieren dieser Prüfdatei übernimmt COM 95F selbsttätig.

## Prüfdatei mit COM 95F erzeugen

COM 95F kopiert Ihre STEP 5-Programmdatei in eine zweite Datei und bildet hierüber eine Prüfsumme. Die Prüfsumme wird Bestandteil des Dateinamen der zweiten Datei (Prüfdatei).

Prüfdateien beginnen immer mit den Buchstaben "SI", gefolgt von vier Zeichen für die Prüfsumme. Der vollständige Name einer Prüfdatei lautet SIXXXST.S5D, wobei XXXX die berechnete Prüfsumme ist. Da die Prüfsumme Bestandteil des Dateinamens ist, erscheint sie auf jeder ausgedruckten Seite; Software des Anwenderprogramms und zugehöriger Ausdruck lassen sich leicht zuordnen.

Die Prüfdatei erhält automatisch das Attribut "read only" und ist so gegen versehentliche Änderungen geschützt.

| Schritt | Aktion                                                                                                    | Reaktion                                                                                                    |
|---------|----------------------------------------------------------------------------------------------------|----------------------------------------------------------------------------------------------------|
| 1       | Wählen Sie im Softwarepaket COM 95F<br>Menü "CRC bilden".                                                     | Maske "Prüfsumme bilden" erscheint.                                                                                                    |
| 2       | Tragen Sie in die Maske Ihre Datei mit<br>dem Anwenderprogramm ein und<br>drücken Sie <f6> "PRUEFDATEI".</f6> | COM 95F erstellt die Prüfsumme und<br>kopiert die Prüfdatei mit dem Anwender-<br>programm ins Verzeichnis. Der Name<br>der Datei lautet SIXXXXST.S5D. |

#### Beispiel für die Bildung der Prüfsumme

| Pruefsumme bilden |                       | COM 95F / PDC23 |
|-------------------|-----------------------|-----------------|
| PROGRAMM-I        | DATEI: C:DATEI1ST.S5D |                 |
| C:\STEP5\S5_DATEN |                       |                 |
| Pruefsummer       | nwert: AFFE           |                 |
| Erzeugte Pruefo   | datei: C:SIAFFEST.S5D |                 |
| C:\step5\S5_daten |                       |                 |
|                   |                       |                 |
| FI F2 F3          | F4 F5 F               | 6 F7 F8         |
| BAUSTEINE WAEHLEN | N DA:                 | TEI ZURUECK     |

Bild 5.1 Beispiel: Prüfsumme bilden

#### KOMDOK-Listing für den Sachverständigen ausdrucken

Für die Prüfung des Anwenderprogramms benötigt der Sachverständige ein Listing des Anwenderprogramms. Bevor Sie die mit COM 95F generierte Prüfdatei (SIXXXST.S5D) über KOMDOK auf Papier ausdrucken, müssen Sie einen Schriftfuß mit einer Breite von 132 Zeichen erzeugen. Das Erzeugen dieser Schriftfuß-Datei ist im Handbuch zu Ihrem PG ausführlich beschrieben und in den folgenden Tabellen nur kurz zusammengefaßt.

Wenn Sie ein Basispaket STEP 5 bis V 3.x besitzen, benötigen Sie das zusätzliche Softwarepaket KOMDOK.

| Schritt | Aktion                                                                                                    |  |  |
|---------|----------------------------------------------------------------------------------------------------|--|--|
| 1       | Stellen Sie sicher, daß Sie einen breiten Schriftfuß (132 Zeichen) in einer<br>Schriftfuß-Datei eingetragen haben. Wie Sie eine Schriftfuß-Datei anlegen, finden<br>Sie im Handbuch zu Ihrem PG. |  |  |
| 2       | Wählen Sie das Paket "KOMDOK" an.                                                                                                    |  |  |
| 3       | Wählen Sie in der Voreinstellungsmaske an:- Programmdatei:SIAFFE.S5D- Darstellungsart:KOP, FUP oder AWL- Schriftfußdatei:DATEIF2.INI                                                             |  |  |
| 5       | Wählen Sie im Menü "Dokument" das Menü "Baustein "an.                                                                                                    |  |  |
| 6       | Wählen Sie "B" zur Ausgabe aller Bausteine und bestätigen Sie die Eingabe durch Betätigen der Übernahmetaste.                                                                                    |  |  |

Tabelle 5.9 KOMDOK-Listing für den Sachverständigen ausdrucken mit Basispaket STEP 5 bis V 3.x und Softwarepaket KOMDOK

Wenn Sie ein Basispaket STEP 5 ab V 6.0 besitzen, dann ist das Softwarepaket KOMDOK bereits integriert.

| Schritt | Aktion                                                                                                    |  |  |
|---------|----------------------------------------------------------------------------------------------------|--|--|
| 1       | Stellen Sie sicher, daß Sie einen breiten Schriftfuß (132 Zeichen) in einer Schrift-<br>fuß-Datei eingetragen haben. Wie Sie eine Schriftfuß-Datei anlegen, finden Sie im<br>Handbuch zu Ihrem PG. |  |  |
| 2       | Wählen Sie das Paket "STEP 5" an.                                                                                                    |  |  |
| 3       | Wählen Sie auf Seite 2 der Einstellungsmaske an:- Darstellungsart:- Schriftfuß:132 Zeichen                                                                                                    |  |  |
| 4       | Wählen Sie auf Seite 1 der Einstellungsmaske an:-Programmdatei:SIAFFEST.S5D-Schriftfußdatei:DATEI1F2.INI                                                                                           |  |  |
| 5       | Wählen Sie im Menü "Dokumentation" das Menü "Komfortable Ausgabe" an und aktivieren Sie das Folgemenü "Programmteile" gefolgt von "Bausteine".                                                     |  |  |
| 6       | Quittieren Sie die Dialogbox mit der Standard-Einstellung.                                                                                                    |  |  |

Tabelle 5.10 KOMDOK-Listing für den Sachverständigen ausdrucken mit Basispaket STEP 5 ab V 6.0

## 5.3 Einsatz des Änderungsvergleichers (Revisionsvergleicher)

Der Änderungsvergleicher (Revisionsvergleicher) hat die Aufgabe, Unterschiede zwischen zwei Programm-Dateien aufzudecken. Mit dem Änderungsvergleicher (Revisionsvergleicher) können Sie komplette Dateien oder einzelne Bausteine vergleichen. Der Vergleicher benötigt zwei AWL-ASCII-Dateien, die Sie mit Hilfe des BATCH-Compilers aus den beiden Programm-Dateien generiert haben (Kap. 5.3.1).

Der Änderungsvergleich (Revisionsvergleich) ist durchzuführen,

- am Ende der Anlagen-Abnahme.
   Es ist die erste Anlagen-Version mit der endgültigen (abgenommenen) Anlagen-Version zu vergleichen.

Beide Änderungsvergleiche sind deshalb erforderlich, um Veränderungen des Anwenderprogramms durch dynamische Hardware-Ausfälle im PG, die während der Anlagenabnahme auftreten können, aufzudecken.

Durch den Änderungsvergleich (Revisionsvergleich) werden alle geänderten Programmsequenzen aufgedeckt und in die Datei DELTA.MUP eingetragen. Sie können sich die aufgedeckten Änderungen auf einen Drucker oder Bildschirm ausgeben lassen und anschließend mit dem Sachverständigen bewerten.

Der Änderungsvergleich (Revisionsvergleich) ist außerdem immer dann sinnvoll, wenn das Anwenderprogramm dem Sachverständigen schon einmal vorgestellt wurde. Bei einer wiederholten Prüfung ist häufig nur noch eine Bewertung der geänderten Programmsequenzen erforderlich.

## 5.3.1 Arbeiten mit dem Änderungsvergleicher (Revisionsvergleicher)

Für den Änderungsvergleich (Revisionsvergleich) benötigen Sie zwei AWL-ASCII-Dateien, die man mit Hilfe des BATCH-Compilers aus den beiden Programm-Dateien generiert (z. B. DATEIIA0.SEQ und DATEI2A0.SEQ).

Wie Sie den Änderungsvergleich (Revisionsvergleich) ausführen, zeigt die folgende Tabelle.

| Schritt | Aktion                                                                                                    | Reaktion                                                                                                    |
|---------|----------------------------------------------------------------------------------------------------|----------------------------------------------------------------------------------------------------|
| 1       | Starten Sie das installierte Abnahme-<br>Tool mit ABN_F                                                                                | Das Abnahme-Tool meldet sich mit der Start-Maske.                                                                                                    |
| 2       | Wählen Sie mit <f1> den<br/>Änderungsvergleicher<br/>(Revisionsvergleicher).</f1>                                                      | Eingabemaske des<br>Änderungsvergleichers (Revisions-<br>vergleichers) erscheint.                                                                                                    |
| 3       | Tragen Sie in die beiden Felder die<br>Dateinamen der AWL-ASCII-Dateien ein<br>(Endung A0.SEQ)<br>und<br>bestätigen Sie die Eingabe.   | Auswahlmaske für<br>"Gesamt-Vergleich/Baustein-Vergleich<br>erscheint.                                                                                                    |
| 4       | Geben Sie an, ob Sie einen Datei-<br>Vergleich oder einen Baustein-Vergleich<br>durchführen wollen<br>und<br>bestätigen Sie Ihre Wahl. | Der Vergleicher überprüft die beiden<br>Dateien und schreibt die geänderten<br>Programmsequenzen in die Datei<br>DELTA.MUP. Im Anschluß daran fragt das<br>System, ob die Änderungen auf Drucker<br>oder Bildschirm ausgegeben werden<br>sollen. |

Tabelle 5.11 Aufruf des Änderungsvergleichers (Revisionsvergleichers)

## 5.3.2 Protokoll des Änderungsvergleichs (Revisionsvergleichs) auswerten

Im folgenden Abschnitt wollen wir anhand von einigen Beispielen zeigen, wie Sie die aufgedeckten Änderungen auswerten und interpretieren.

Der Änderungsvergleicher (Revisionsvergleicher) protokolliert die aufgedeckten Unterschiede in sogenannten Änderungs-Blöcken. Der Vergleicher

- beginnt mit einem Eintrag, sobald er auf unterschiedliche Programmzeilen trifft, und
- beendet den Eintrag erst dann, wenn er mindestens zwei gleiche Programmzeilen erkennt.

Ein ausgegebener Änderungsblock besteht aus:

- letzter Programmzeile, die in beiden Dateien noch identisch ist
- allen unterschiedlichen Programmzeilen
- der ersten von zwei aufeinanderfolgenden Programmzeilen, die in beiden Dateien wieder übereinstimmen.

## Hinweis

Unerklärliche Abweichungen beim Änderungsvergleich (Revisionsvergleich), d. h. Abweichungen die nicht mit dem PG programmiert wurden, deuten auf eine MC5-Code-Verfälschung durch systematische PG-SW-Fehler oder auf PG-Hardware-Ausfälle hin. Laden Sie die fehlerhaften Bausteine in die S5-95F und ermitteln Sie die absolute Adresse der fehlerhaften Anweisungen. Vergleichen Sie den eingetragenen MC5-Code mit dem Code des programmierten Befehls (GHB S5-95F, Anhang C).
### Beispiele für Ausdruck des Änderungsvergleichers (Revisionsvergleicher)

Tabelle 5.12 Beispiel 1: Ersetzen von Zeilen

```
Beispiel 1: Ersetzen von Zeilen
Im ersten Abweichungs-Block erkennt man, daß im FB1, Netzwerk1 die
Anweisung "U E 32.1" durch die Anweisung "U E 32.2" ersetzt wurde:
***** C:DATEI1A0.SEQ
    => ***** Baustein FB 1, Netzwerk Nr. 1 *****
   3:
                 U E 32.0
   4:
                 U
                    E 32.1
                    A 32.0
   5:
                  =
***** C:DATEI2A0.SEQ
    => ***** Baustein FB 1, Netzwerk Nr. 1 *****
                 U E 32.0
   3:
                 U E 32.2
   4:
   5:
                  = A 32.0
Im zweiten Abweichungs-Block erkennt man, daß im FB1, Netzwerk1
die Anweisung "T MW 1" durch die Anweisung "T MW 0" ersetzt wurde:
***** C:DATEI1A0.SEQ
     => ***** Baustein FB 1, Netzwerk Nr. 1 *****
   7.
                 L KH 1234
   8:
                  T MW 1
   9:
                  BE
***** C:DATEI2A0.SEQ
    => ***** Baustein FB 1, Netzwerk Nr. 1 *****
   7:
                 L KH 1234
                 T MW O
   8:
   9:
                 BE
 Im dritten Abweichungs-Block erkennt man, daß im DB10 das
Datenwort 3 vom Wert "3333" auf den Wert "3003" verändert wurde:
***** C:DATEI1A0.SEQ
     => ***** Baustein DB 10, Datenwort Nr. 2 *****
  14:
                 KH
                      2222
  15:
                 KH
                      3333
                  KH
                       4444
  16:
***** C:DATEI2A0.SEQ
    => ***** Baustein DB 10, Datenwort Nr. 2 *****
  14:
                 KH
                       2222
   15:
                  KH
                       3003
   16:
                 KH
                       4444
```

Tabelle 5.13 Beispiel 2: Löschen von Zeilen

```
Beispiel 2: Löschen von Zeilen
Im ersten Abweichungs-Block erkennt man, daß im FB1, Netzwerk1 die
Anweisung "U E 32.1" gelöscht wurde:
***** C:DATEI1A0.SEQ
    => ***** Baustein FB 1, Netzwerk Nr. 1 *****
   3:
                 U E 32.0
                 U E 32.1
   4:
                    A 32.0
   5:
                  =
***** C:DATEI3A0.SEQ
    => ***** Baustein FB 1, Netzwerk Nr. 1 *****
                 U E 32.0
   3:
   4:
                 = A 32.0
************************
Im zweiten Abweichungs-Block erkennt man, daß im FB1, Netzwerk1
die Anweisung "T MW1" gelöscht wurde:
***** C:DATEI1A0.SEO
    => ***** Baustein FB 1, Netzwerk Nr. 1 *****
   7:
                    KH 1234
                 L
                 T MW 1
   8:
   9:
                 BE
***** C:DATEI3A0.SEQ
    => ***** Baustein FB 1, Netzwerk Nr. 1 *****
   6:
                 L KH 1234
   7:
                 BE
Im dritten Abweichungs-Block erkennt man, daß im DB10 das
ursprüngliche Datenwort 3 gelöscht wurde:
***** C:DATEI1A0.SEO
    => ***** Baustein DB 10, Datenwort Nr. 2 *****
  14:
                  KH
                       2222
                      3333
  15:
                 КН
                      4444
  16:
                 KH
***** C:DATEI3A0.SEQ
    => ***** Baustein DB 10, Datenwort Nr. 2 *****
  12:
                      2222
                 KH
  13:
                 KH
                      4444
```

Tabelle 5.14 Beispiel 3: Einfügen von Zeilen

```
Beispiel 3: Einfügen von Zeilen
Im ersten Abweichungs-Block erkennt man, daß im FB1, Netzwerk1 die
Anweisung "U E 32.2" eingefügt wurde:
***** C:DATEI1A0.SEQ
    => ***** Baustein FB 1, Netzwerk Nr. 1 *****
                 U E 32.1
   4:
   5:
                  =
                    A 32.0
***** C:DATEI4A0.SEO
    => ***** Baustein FB 1, Netzwerk Nr. 1 *****
   4:
                 U E 32.1
                 U E 32.2
   5:
   6:
                 = A 32.0
Im zweiten Abweichungs-Block erkennt man, daß im FB1, Netzwerk1
die Anweisung "T MW 3" eingefügt wurde:
***** C:DATEI1A0.SEO
     => ***** Baustein FB 1, Netzwerk Nr. 1 *****
   8:
                 T MW 1
   9:
                 BE
***** C:DATEI4A0.SEQ
    => ***** Baustein FB 1, Netzwerk Nr. 1 *****
   9:
                  T MW 1
                 T MW 3
  10:
  11:
                 BE
Im dritten Abweichungs-Block erkennt man, daß im DB10 nach dem DW3
ein neues Datenwort mit dem Wert "FFFF" eingefügt wurde:
***** C:DATEI1A0.SEO
     => ***** Baustein DB 10, Datenwort Nr. 3 *****
  15:
                  KH
                       3333
                       4444
  16:
                 KH
***** C:DATEI4A0.SEQ
    => ***** Baustein DB 10, Datenwort Nr. 3 *****
  17:
                 KH
                       3333
  18:
                 KH
                       FFFF
  19:
                 KH
                       4444
```

### 5.4 Einsatz des Verfälschungsvergleichers

Der Verfälschungsvergleicher hat die Aufgabe Verfälschungen des Anwenderprogramms, die durch systematische Fehler und/oder Hardware-Ausfälle im Programmiergerät hervorgerufen werden können, aufzudecken. Nicht aufgedeckte Fehler könnten dazu führen, daß vom Compiler ein falscher MC5-Code abgelegt wird, obwohl der STEP 5-Befehl auf Drucker/Bildschirm richtig angezeigt wird. Aus diesem Grund ist eine diversitäre Rückübersetzung der Programmdatei mit anschließendem Vergleich unbedingt erforderlich.

Der Verfälschungsvergleicher benötigt für diese Prüfung

- eine AWL-ASCII-Datei, die mit Hilfe des BATCH-Compilers generiert wurde (Kap. 5.2.1) und
- eine AWL-ASCII-Datei, die mit Hilfe des Softwarepakets KOMDOK erstellt wurde (Kap. 5.2.2). Die AWL-ASCII-Datei darf keine zusätzlichen Steuerzeichen enthalten. Benutzen Sie deshalb beim Druck mit KOMDOK die Default-Druckerdatei NONAMEDR. INI.

Beide Dateien müssen aus derselben STEP 5-Datei erzeugt werden.

### Sicherheitshinweis

Bevor Sie das endgültige EPROM-Modul für den Sicherheitsbetrieb programmieren, müssen Sie aus Sicherheitsgründen unbedingt den Verfälschungsvergleich ausführen. Nur durch den Verfälschungsvergleich können gefährliche systematische Fehler und Hardware-Ausfälle im Programmiergerät ausgeschlossen werden.

### 5.4.1 Arbeiten mit dem Verfälschungsvergleicher

Für den Änderungsvergleich (Revisionsvergleich) benötigen Sie zwei AWL-ASCII-Dateien; eine, die mit Hilfe des BATCH-Compilers generiert wurde (z. B. DATEIIA0.SEQ) und eine zweite, die mit Hilfe des Softwarepakets KOMDOK erstellt wurde (z. B. DATEIILS.INI). Die Darstellungsart muß AWL sein.

| Schritt | Aktion                                                                                                    | Reaktion                                                                                                    |
|---------|----------------------------------------------------------------------------------------------------|----------------------------------------------------------------------------------------------------|
| 1       | Starten Sie das installierte Abnahme-<br>Tool mit $C:ABN_F$                                                                                                    | Das Abnahme-Tool meldet sich mit der Start-Maske.                                                                                                    |
| 2       | Wählen Sie mit <f2> den<br/>Verfälschungsvergleicher.</f2>                                                                                                    | Eingabemaske des Verfälschungs-<br>vergleichers erscheint.                                                                                                    |
| 3       | Tragen Sie in die beiden Felder die<br>beiden Eingabedateien ein (eine Datei<br>hat die Endung AO.SEQ, die andere die<br>Endung LS.INI)<br>und<br>bestätigen Sie die Eingabe. | Der Vergleicher überprüft die beiden<br>Dateien und legt das Protokoll in die<br>Datei AWL_COMP.LOG.<br>Anschließend fragt das System, ob Sie<br>die Änderungen auf Drucker oder<br>Bildschirm ausgeben wollen. |

Tabelle 5.15 Aufruf des Verfälschungsvergleichers

## 5.4.2 Protokoll des Verfälschungsvergleichs auswerten

Der Verfälschungsvergleich darf keine Code-Verfälschungen aufdecken. Eine Verfälschungsmeldung, die auf unbenutzte Sprungmarken hinweist, kann ignoriert werden.

Sollte der Verfälschungsvergleich Code-Verfälschungen aufdecken, dann laden Sie die fehlerhaften Bausteine in die S5-95F. Vergleichen Sie den eingetragenen MC5-Code mit dem Code des programmierten Befehls (GHB S5-95F, Anhang C).

Achten Sie darauf, daß Sie KOMDOK in eine leere Datei drucken.

### Sicherheitshinweis

Nur wenn der Verfälschungsvergleich ohne Fehler beendet wird, dürfen Sie die EPROM-Module für den Sicherheitsbetrieb programmieren.

EWA 4NEB 812 6221-01a

| Stichwortverzeichni                             | S |      |
|-------------------------------------------------|---|------|
|                                                 |   |      |
| • <b>E</b> CCCCCCCCCCCCCCCCCCCCCCCCCCCCCCCCCCCC |   |      |
|                                                 |   | <br> |

EWA 4NEB 812 6221-01a

# **Stichwortverzeichnis**

### Α

### Abnahme-Tool - installieren 5-1 Allgemeine Betriebssystemdaten 2-2 Änderungsvergleich - auswerten 5-12 Änderungsvergleicher 5-10 - Beispiel eines Ausdrucks 5-13...5-15 AWL-ASCII-Dateien erzeugen - mit BATCH-Compiler 5-4 - mit KOMDOK 5-5 AWL-KOMDOK-Listing 5-7 С COM 95F 1-1 - installieren

### Ε

| E/A-Peripherie         | 2-9  |
|------------------------|------|
| Externe E/A-Peripherie | 2-17 |

### F

| •                       |     |
|-------------------------|-----|
| Fehlerabbild            |     |
| - der Extern-Peripherie | 3-4 |
| - Onboard-Peripherie    | 3-2 |
| - der Signalgruppen     | 3-3 |
| - SINEC L1              | 3-5 |
| Fehlermeldungen         | 3-1 |
| I                       |     |
| Integrierte Uhr         | 2-4 |

| Prüfdatei erzeugen         | 5-7      |
|----------------------------|----------|
| R                          |          |
| Revisionsvergleich         |          |
| - auswerten                | 5-12     |
| Revisionsvergleicher       | 5-10     |
| - Beispiel eines Ausdrucks | 5-135-15 |
| S                          |          |
| Signalgruppe               | 2-19     |
| SINEC L1                   | 2-6      |
| Statische Fehlerabbilder   | 3-2      |
| System-Parametrierung      | 2-1      |
| - dokumentieren            | 4-1      |
| System-Reaktion            | 2-19     |
| v                          |          |

Ρ

| Verfälschungsvergleich   |      |
|--------------------------|------|
| - auswerten              | 5-17 |
| Verfälschungsvergleicher | 5-16 |

| L            |     |
|--------------|-----|
| Lieferumfang | 1-1 |

### 0

| Onboard    |      |
|------------|------|
| - Alarm-DE | 2-12 |
| - DA       | 2-16 |
| - DE       | 2-9  |
| - Zähler   | 2-15 |

EWA 4NEB 812 6221-01a

An Siemens AG A&D AS E 148 Postfach 1963

D-92209 Amberg

### Absender:

| lhr  | Name:     |
|------|-----------|
| Ihre | Funktion: |
| Ihre | Firma:    |
|      | Straße:   |
|      | Ort:      |
|      | Telefon:  |

Bitte kreuzen Sie Ihren zutreffenden Industriezweig an:

| Automobilindustrie  | Pharmazeutische Industrie |
|---------------------|---------------------------|
| Chemische Industrie | Kunststoffverarbeitung    |
| Elektroindustrie    | Papierindustrie           |
| Nahrungsmittel      | Textilindustrie           |
| Leittechnik         | Transportwesen            |
| Maschinenbau        | Andere                    |
| Petrochemie         |                           |

### Anmerkungen/Vorschläge

Ihre Anmerkungen und Vorschläge helfen uns, die Qualität und Benutzbarkeit unserer Dokumentation zu verbessern. Bitte füllen Sie diesen Fragebogen bei der nächsten Gelegenheit aus und senden Sie ihn an uns zurück.

| Titel Ihres Handbuchs:          |
|---------------------------------|
| Bestell-Nummer Ihres Handbuchs: |
| Ausgabe:                        |

Geben Sie bitte bei den folgenden Fragen Ihre persönliche Bewertung mit Werten von 1= gut bis 5= schlecht an.

- 1. Entspricht der Inhalt Ihren Anforderungen?
- 2. Sind die benötigten Informationen leicht zu finden?
- 3. Sind die Texte leicht verständlich?
- 4. Entspricht der Grad der technischen Einzelheiten Ihren Anforderungen?
- 5. Wie bewerten Sie die Qualität der Abbildungen und Tabellen?

Falls Sie auf konkrete Probleme gestoßen sind, erläutern Sie diese bitte in den folgenden Zeilen:

| <br> | <br> | <br> | <br> | <br> |
|------|------|------|------|------|
| <br> | <br> | <br> | <br> | <br> |
| <br> | <br> | <br> | <br> | <br> |
| <br> | <br> | <br> | <br> | <br> |
| <br> | <br> | <br> | <br> | <br> |
| <br> | <br> | <br> | <br> | <br> |
| <br> | <br> | <br> | <br> | <br> |
| <br> | <br> | <br> | <br> | <br> |
| <br> | <br> | <br> | <br> | <br> |
| <br> | <br> | <br> | <br> | <br> |
| <br> | <br> | <br> | <br> | <br> |